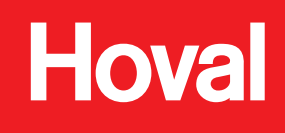

Sustavi za klimatizaciju dvorana

# Uređaj za upravljanje sustavom C-ST

# Upute za rukovanje

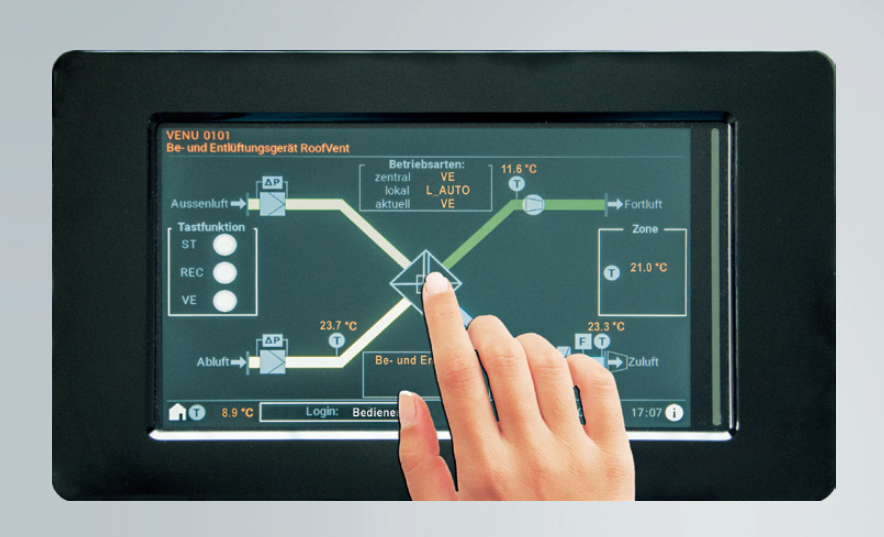

# TopTronic<sup>®</sup> C

Uređaj za upravljanje sustavom C-ST

4215033-hr-05

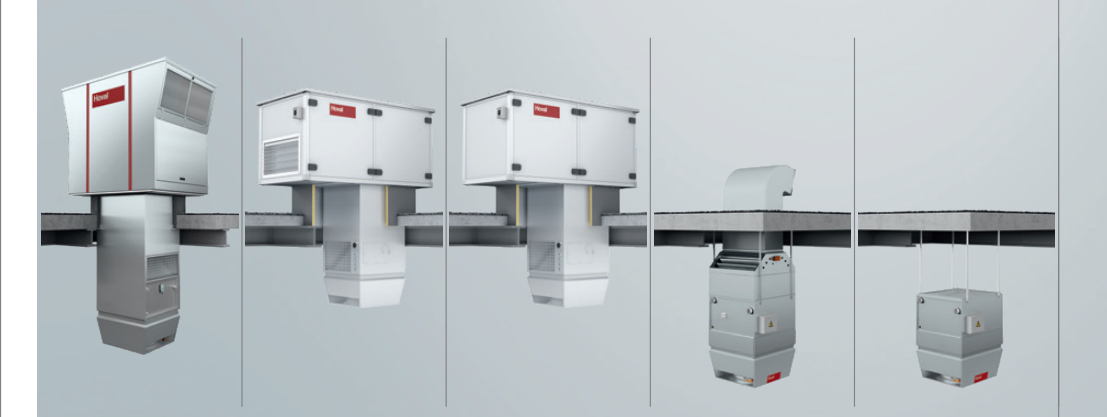

Hoval | Odgovornost za energiju i okoliš

| 1                                         | Upotreba 3                                                                                                    |  |
|-------------------------------------------|----------------------------------------------------------------------------------------------------|--|
| 1.1                                       | Namjenska uporaba                                                                                                    |  |
| 1.2                                       | Grupe korisnika                                                                                                    |  |
| 2 (                                       | Osnove 4                                                                                                    |  |
| 2.1                                       | Simboli                                                                                                    |  |
| 2.2                                       | označavanje bojama                                                                                                    |  |
| 2.3                                       | Kratice                                                                                                    |  |
| 2.4                                       | Načini rada                                                                                                    |  |
| 2.5                                       | Informacije o sustavu                                                                                                    |  |
| 2.6                                       | Pregled uređaja                                                                                                    |  |
| 2.7                                       | Izaberi jezik                                                                                                    |  |
| 2.8                                       | Prikaži legendu                                                                                                    |  |
| 2.9                                       | Prikaži Pomoć                                                                                                    |  |
| 2.10                                      | ) Unesite lozinku                                                                                                    |  |
| 2.11                                      | l Odjava                                                                                                    |  |
| 2.12                                      | 2 Izmijeni lozinku                                                                                                    |  |
| 2.13                                      | Postavite datum/vrijeme                                                                                                    |  |
|                                           |                                                                                                    |  |
| 3                                         | Rad na razini zone 13                                                                                                    |  |
| 3.1                                       | Zonenübersicht                                                                                                    |  |
| 3.2                                       | Navigacija u zoni                                                                                                    |  |
| 3.3                                       | Prekidač načina rada                                                                                                    |  |
| 3.4                                       | Tipka za načine rada                                                                                                    |  |
| 3.5                                       | Kalendar                                                                                                    |  |
| 3.6                                       | Zadane vrijednosti prostorije                                                                                                    |  |
| 3.7                                       | Zadane vrijednosti alarma                                                                                                    |  |
| 3.8                                       | Podešenja 1                                                                                                    |  |
| 3.9                                       | Podešenja 2                                                                                                    |  |
| 3.10                                      |                                                                                                    |  |
|                                           | ) Podešenja 3                                                                                                    |  |
| 3.11                                      | ) Podešenja 3                                                                                                    |  |
| 3.11<br>3.12                              | Podešenja 3       .       .       .       .       .       .       .       .       .       .       .       .       .       .       .       .       .       .       .       .       .       .       .       .       .       .       .       .       .       .       .       .       .       .       .       .       .       .       .       .       .       .       .       .       .       .       .       .       .       .       .       .       .       .       .       .       .       .       .       .       .       .       .       .       .       .       .       .       .       .       .       .       .       .       .       .       .       .       .       .       .       .       .       .       .       .       .       .       .       .       .       .       .       .       .       .       .       .       .       .       .       .       .       .       .       .       .       .       .       .       .       .       .       .       .       .       . <td< td=""><td></td></td<> |  |
| 3.11<br>3.12<br>3.13                      | D Podešenja 3                                                                                                    |  |
| 3.11<br>3.12<br>3.13<br><u>4</u>          | Podešenja 3       21         Podešenja 4       23         2 Upravljački uređaj       23         3 Statistika.       23         RoofVent <sup>®</sup> ventilacijske jedinice       24                                                                                                    |  |
| 3.11<br>3.12<br>3.13<br><u>4 1</u><br>4.1 | D Podešenja 3       21         I Podešenja 4       23         2 Upravljački uređaj       23         3 Statistika.       23 <b>RoofVent</b> <sup>®</sup> ventilacijske jedinice       24         Pregled uređaja VENU.       24                                                                                                    |  |

| 4.4 Podešenja                                   | 25        |
|-------------------------------------------------|-----------|
| 4.5 Održavanje filtra (alarmi)                  | 26        |
| 4.6 Ventilatori                                 | 26        |
| 4.7 Air-Injector                                | 27        |
| 4.8 Hldraulika                                  | 27        |
| 4.9 ER sustav                                   | 28        |
| 5 TopVent <sup>®</sup> jedinice dovodnog zraka  | <u>29</u> |
| 5.1 Pregled uređaja REMU                        | 29        |
| 5.2 Navigacija na razini uređaja                | 29        |
| 5.3 Prekidač načina rada                        | 30        |
| 5.4 Podešenja                                   | 30        |
| 5.5 Održavanje filtra (alarmi)                  | 30        |
| 5.6 Ventilator                                  | 31        |
| 5.7 Air-Injector                                | 31        |
| 5.8 Hldraulika                                  | 32        |
| 6 TopVent <sup>®</sup> recirkulacijske jedinice | <u>33</u> |
| 6.1 Pregled uređaja RECU                        | 33        |
| 6.2 Navigacija na razini uređaja                | 33        |
| 6.3 Prekidač načina rada                        | 34        |
| 6.4 Podešenja                                   | 34        |
| 6.5 Održavanje filtra (alarmi)                  | 35        |
| 6.6 Ventilator                                  | 35        |
| 6.7 Air-Injector                                | 36        |
| 6.8 Hldraulika                                  | 37        |
| 7 Alarmi                                        | 38        |
| 7.1 Obrada alarma                               | 38        |
| 7.2 Slanje alarma                               | 39        |
| 7.3 Popis alarma                                | 40        |
|                                                 |           |

## 1 Upotreba

#### 1.1 Namjenska uporaba

Kontrolna jedinica sustava C-ST je zaslon osjetljiv na dodir sa zaslonom u boji za jasan rad decentraliziranih Hovalovih sustava unutarnje klime. Upućeni korisnici imaju pristup svim informacijama i postavkama TopTronic<sup>®</sup> C sustava upravljanja potrebnim za normalan rad:

- Prikaz i postavljanje načina rada
- Prikaz temperatura i postavljanje zadanih vrijednosti sobne temperature
- Prikaz i programiranje tjednog i godišnjeg kalendara
- Pregledajte i upravljajte alarmima pomoću vođenja dnevnika alarma
- Prikaz i podešavanje parametara upravljanja
- Zaštita zaporkom

6

#### Napomena

C-SSR softver omogućuje LAN pristup panelu operatera sustava.

Sustavom se stoga može jednostavno upravljati putem osobnog računala.

Namjenska uporaba također uključuje pridržavanje uputa za uporabu. Svaka uporaba koja nadilazi ovo smatra se neprikladnom. Proizvođač nije odgovoran za štetu koja nastane uslijed toga.

#### 1.2 Grupe korisnika

Postoje 2 razine rada za koje vrijedi sljedeće:

| Razina<br>rukovanja | Grupe korisnika          | Prava pristupa                                                                                                    | Pristup                                                       |
|---------------------|--------------------------|----------------------------------------------------------------------------------------------------|---------------------------------------------------------------|
| Gost                | Neškolovani<br>korisnici | <ul> <li>Prava čitanja</li> </ul>                                                                                                    | slobodno                                                      |
| Poslužitelj         | Školovani korisnici      | <ul> <li>Prava čitanja</li> <li>Prava pisanja         <ul> <li>Kalendar</li> <li>Zadane vrijednosti</li> <li>Parametri za</li> </ul> </li> </ul> | zaštićena lozinkom<br>Tvornička postavka<br>lozinke:<br>12345 |
|                     |                          | rukovanje<br>– Obrada alarma<br>– Parametri<br>upravljanja                                                                                       |                                                               |

# 2 Osnove

Može se upravljati na 2 načina:

- izravno na dodirnom ekranu
- putem C-SSR softvera na računalu (LAN pristup panelu operatera sustava)

#### 2.1 Simboli

| Kategorija | Simbol        | Značenje                                                |
|------------|---------------|---------------------------------------------------------|
| Navigacija |               | na pregled sustava                                      |
|            | 0             | na stranicu za pomoć                                    |
|            |               | na dojavu alarma e-poštom                               |
|            | 03            | na pregled zona / pregled uređaja (primjer zone br. 03) |
|            |               | na popis alarma                                         |
|            |               | na sljedeći zaslon                                      |
|            |               | na prethodni ekran                                      |
| Podešenje  |               | Dodirnite da omogućite/onemogućite značajku             |
| Općenito   | Ũ             | temperatura                                             |
|            | Q             | Kvaliteta zraka                                         |
|            | 0             | vlažnost zraka                                          |
|            |               | filtar                                                  |
| T          |               | senzor temperature                                      |
|            | 0             | Ventilator                                              |
|            | F             | Zaštita od smrzavanja                                   |
|            | M             | Zaklopka                                                |
|            | ×             | ventil                                                  |
|            |               | pumpa                                                   |
|            | -             | protok zraka                                            |
|            |               | vrtložni razdjelnik zraka                               |
|            |               | registar grijanja ili hlađenja                          |
|            | $\Rightarrow$ | Pločasti izmjenjivač topline                            |

## 2.2 označavanje bojama

| boja       | vrijednosti                               |
|------------|-------------------------------------------|
| narančasta | stvarne vrijednosti                       |
| bijela     | Zadane vrijednosti / upravljačke površine |
| siva       | tekstovi prikaza                          |

#### 2.3 Kratice

| Kategorija         | Kratica   | Značenje                                                    |
|--------------------|-----------|-------------------------------------------------------------|
| Vrste uređaja      | VENU      | Ventilacijski i recirkulacijski uređaji                     |
|                    | REMU      | Jedinice dovodnog zraka                                     |
|                    | RECU      | Jedinice za recirkulaciju                                   |
| Zone vrste pogona  | AQ_ECO    | Kvaliteta zraka miješani zrak                               |
|                    | AQ_REC    | Kvaliteta zraka cirkulirajući zrak                          |
|                    | AQ_VE     | Kvaliteta zraka ventilacija i odzračivanje                  |
|                    | AUTO      | Automatski pogon                                            |
|                    | CPR       | Zaštita od hlađenja                                         |
|                    | DES       | Destratifikacija                                            |
|                    | EA        | Ispuh zraka                                                 |
|                    | ES        | Prisilno isključeno (zona)                                  |
|                    | EXT       | Vanjsko upravljanje putem tehnike vođenja zgrade            |
|                    | LS        | Rasterećenje                                                |
|                    | NCS       | Noćno hlađenje                                              |
|                    | OPR       | Zaštita od pregrijavanja                                    |
|                    | OPTC      | Početak-optimizacija hlađenja                               |
|                    | OPTH      | Početak-optimizacija grijanja                               |
|                    | REC       | Recirkulacija                                               |
|                    | REC1      | Razina recirkulacije 1                                      |
|                    | RECU_C    | Aktiviranje jedinica za cirkulaciju zraka za hlađenje       |
|                    | RECU_H    | Aktiviranje jedinica za cirkulaciju zraka za grijanje       |
|                    | SA        | Dovod zraka                                                 |
|                    | SA1       | Razina dovoda zraka 1                                       |
|                    | SA2       | Razina dovoda zraka 2                                       |
|                    | ST        | Standby                                                     |
|                    | VE        | Ventilacija i odzračivanje                                  |
|                    | VEL       | Ventilacija i odzračivanje (reducirano)                     |
| Vrste rada uređaja | L_AUTO    | Automatski način rada (prema specifikacijama zone)          |
|                    | L_DEL_ER  | Naknadni rad sušenje pločasti izmjenjivač topline (lokalno) |
|                    | L_DEL_REC | Naknadni rad sušenje registra za hlađenje (lokalno)         |
|                    | L_DOOR    | Zračna zavjesa (lokalna)                                    |
|                    | L_EA      | ispušni zrak (lokalno)                                      |
|                    | L_ES      | Prisilno-isključeno (lokalno)                               |
|                    | L_FCD     | Rad u nuždi (lokalno)                                       |
|                    | L_OFF     | Isključeno (lokalno)                                        |
|                    | L_REC     | Recirkulacija (lokalno)                                     |
|                    | L_REC1    | Razina recirkulacije 1 (lokalno)                            |
|                    | L_REC2    | Razina recirkulacije 2 (lokalno)                            |
|                    | L_SA      | dovodni zrak (lokalni)                                      |
|                    | L_SA1     | Razina dovoda zraka 1 (lokalno)                             |
|                    | L_SA2     | Razina dovoda zraka 2 (lokalno)                             |
|                    | L_VE      | Ventilacija i odzračivanje (lokalno)                        |
|                    | S_DEFR    | Odmrzavanje u sigurnosnom načinu rada                       |
|                    | S_FRPR    | Sigurnosni rad zaštita od smrzavanja                        |
|                    | S_MANU    | Sigurnosni rad fiksna vrijednost                            |
|                    | S_PREH    | Sigurnosni rad predgrijavanje                               |

#### 2.4 Načini rada

| Kod    | Način rada                                                                                                    | VENU | REMU | RECU |
|--------|----------------------------------------------------------------------------------------------------|------|------|------|
| VE     | <ul> <li>Ventilacija i odzračivanje</li> <li>Uređaj upuhuje vanjski zrak u prostoriju i izvlači iskorišteni sobni zrak. Zadana vrijednost dnevne sobne temperature je aktivna. Ovisno o temperaturnim uvjetima, sustav kontinuirano regulira:</li> <li>obnavljanje energije</li> <li>grijanje/hlađenje</li> </ul>                                                                                                    | •    |      |      |
| VEL    | Ventilacija i odzračivanje (reducirano)<br>poput VE, ali jedinica radi samo na minimalnim vrijednostima za volumen dovodnog i<br>odvodnog zraka                                                                                                    | •    |      |      |
| AQ     | <ul> <li>Kvaliteta zraka</li> <li>Ovo je način rada za provjetravanje prostorije prema potrebi. Zadana vrijednost dnevne sobne temperature je aktivna. Ovisno o temperaturnim uvjetima, sustav kontinuirano regulira:</li> <li>obnavljanje energije</li> <li>grijanje/hlađenje</li> <li>Ovisno o kvaliteti zraka u prostoriji ili vlažnosti zraka u prostoriji, uređaj radi u jednom od sljedećih radnih stanja:</li> </ul> | •    |      |      |
| AQ_REC | <ul> <li>Kvaliteta cirkulirajućeg zraka:</li> <li>Uz dobru kvalitetu zraka u prostoriji i odgovarajuću vlažnost zraka u prostoriji,<br/>uređaj grije ili hladi prostoriju u recirkulacijskom načinu rada.</li> </ul>                                                                                                    | •    |      |      |
| AQ_ECO | <ul> <li>Kvaliteta miješanog zraka:</li> <li>Uz srednje zahtjeve za ventilacijom, uređaj grije ili hladi u načinu rada miješanog zraka. Količina dovodnog/odvodnog zraka ovisi o kvaliteti zraka.</li> </ul>                                                                                                    | •    |      |      |
| AQ_VE  | Kvaliteta zraka ventilacija i odzračivanje<br>Ako postoji veliki zahtjev za ventilacijom ili ako je vlažnost zraka u prostoriji previ-<br>soka, uređaj grije ili hladi u načinu rada čiste ventilacije.                                                                                                    | •    |      |      |
| REC    | Recirkulacija<br>On/off recirkulacijski način rada s TempTronic algoritmom: Kada je potrebno grijanje ili<br>hlađenje, uređaj uvlači sobni zrak, zagrijava ga ili hladi i otpuhuje natrag u prostoriju.<br>Zadana vrijednost dnevne sobne temperature je aktivna. Količina zraka se regulira u<br>2 stupnja.                                                                                                    | •    | •    | •    |
| DES    | <ul> <li>Destratifikacija:</li> <li>Da bi se izbjeglo nakupljanje topline ispod stropa hale, ventilator se također može<br/>uključiti kada nema potrebe za grijanjem ili hlađenjem (bilo u kontinuiranom radu ili<br/>u on/off režimu ovisno o temperaturnoj stratifikaciji).</li> </ul>                                                                                                    | •    | •    | •    |
| REC1   | Razina recirkulacije 1<br>kao REC, ali uređaj radi samo na razini 1<br>(mali volumen zraka)                                                                                                    |      | •    | •    |
| DES    | <ul> <li>Destratifikacija:<br/>kao REC, ali uređaj radi samo na razini 1</li> </ul>                                                                                                    | •    | •    | •    |
| EA     | <b>Ispuh zraka</b><br>Uređaj izvlači ustajali zrak iz prostorije. Ne postoji kontrola temperature. Nefiltrirani<br>vanjski zrak ulazi u prostoriju kroz otvorene prozore i vrata ili ga upuhuje drugi sustav.                                                                                                    | •    |      |      |
| SA     | <b>Dovod zraka</b><br>Uređaj upuhuje vanjski zrak u prostoriju. Zadana vrijednost dnevne sobne tempera-<br>ture je aktivna. Ovisno o temperaturnim uvjetima, sustav regulira grijanje/hlađenje.<br>Ustajali unutarnji zrak izlazi kroz otvorene prozore i vrata ili ga izvlači drugi sustav.                                                                                                    | •    |      |      |

| Kod | 1   | Način rada                                                                                                    | VENU | REMU | RECU |
|-----|-----|----------------------------------------------------------------------------------------------------|------|------|------|
| SA2 | 2   | Razina dovoda zraka 2<br>Ventilator radi na stupnju 2 (veliki volumen zraka). Zadana vrijednost dnevne sobne<br>temperature je aktivna. Uređaj upuhuje svjež zrak u prostoriju. Kontrola udjela<br>svježeg zraka može se odabrati:                                                                                                    |      | •    |      |
|     |     | Postotak vanjskog zraka fiksno podešen:<br>Uređaj radi neprekidno sa zadanim udjelom vanjskog zraka.<br>Ovisno o potrebi za grijanje ili hlađenje, sustav kontinuirano regulira grijanje/hlađenje.                                                                                                    |      |      |      |
|     |     | <ul> <li>Varijabla udjela vanjskog zraka:</li> <li>Sustav regulira udio vanjskog zraka ovisno o temperaturi. Postavljeni postotak vanjskog zraka služi kao minimalna vrijednost. Ako temperaturni uvjeti dopuštaju, u prostoriju se dovodi više vanjskog zraka koji se koristi za besplatno grijanje ili slobodno hlađenje. Tek kada je ovaj potencijal u potpunosti iskorišten, po potrebi se grijanje/hlađenje uključuje preko registra.</li> <li>Ako je instaliran kombinirani senzor zraka u prostoriji (opcija), sustav također kontrolira udio vanjskog zraka ovisno o kvaliteti zraka: <ul> <li>Ako nema potrebe za toplinom, zaklopka za vanjski zrak otvara se 100 % ako je kvaliteta zraka u prostoriji preslaba.</li> <li>Nakon postizanja zadane ciljne vrijednosti za CO<sub>2</sub>- ili sadržaj HOS-a u sobnom zraku, zaklopka vanjskog zraka ponovno se zatvara na postavljenu minimalnu vrijednost.</li> </ul> </li> </ul> |      |      |      |
|     |     | Napomena<br>Radi uštede energije za grijanje, uređaj radi samo s postavljenim mini-<br>malnim udjelom vanjskog zraka kada je potrebna toplina.                                                                                                    |      |      |      |
| SA1 |     | Razina dovoda zraka 1<br>kao SA2, ali ventilator radi na stupnju 1 (mali kapacitet zraka)                                                                                                    | Ī    | •    | T    |
| ST  |     | Standby<br>Uređaj je spreman za rad. Po potrebi se aktiviraju sljedeći načini rada:                                                                                                    | •    | •    | •    |
| (   | CPR | <ul> <li>Zaštita od hlađenja:</li> <li>Ako sobna temperatura padne ispod zadane vrijednosti za zaštitu od hladnoće,<br/>uređaj grije prostoriju u recirkulacijskom načinu rada.</li> </ul>                                                                                                    | •    | •    | •    |
| (   | OPR | Zaštita od pregrijavanja:<br>Ako se sobna temperatura podigne iznad zadane vrijednosti za zaštitu od hlad-<br>noće, uređaj grije prostoriju u recirkulacijskom načinu rada. Ako temperature<br>dopuštaju i hlađenje vanjskim zrakom, sustav se automatski prebacuje na noćno<br>hlađenje (NCS) radi uštede energije.                                                                                                    | •    | •    | •    |
| 1   | NCS | <ul> <li>Noćno hlađenje:<br/>Ako sobna temperatura premaši zadanu vrijednost za noćno hlađenje, a trenutna<br/>vanjska temperatura to dopušta, jedinica upuhuje hladan vanjski zrak u prostoriju i<br/>izvlači topliji sobni zrak.</li> </ul>                                                                                                    | •    | •    |      |
| L_0 | )FF | Isključeno (lokalni način rada)<br>Uređaj je isključen Zaštita od smrzavanja ostaje aktivna                                                                                                    | •    | •    | •    |
| -   |     | <b>Prisilno grijanje</b><br>Uređaj uvlači sobni zrak, zagrijava ga i otpuhuje natrag u prostoriju. Prisilno grijanje<br>prikladno je npr. za grijanje dvorane prije puštanja regulatora u rad ili ako regulator<br>otkaže tijekom perioda grijanja.                                                                                                    |      |      |      |
|     |     | <ul> <li>Ako je potrebno, Hoval servisni tehničar može aktivirati i postaviti prisilno grijanje.</li> <li>Prisilno grijanje se aktivira spajanjem uređaja na napajanje (samo ako nema sabirničke veze sa zonskim regulatorom).</li> </ul>                                                                                                    | •    | •    | •    |

Hoval

#### 2.5 Informacije o sustavu

Zaslon **Systeminfo** prikazuje se u statusu mirovanja.

|         | Hov                                | val                                                                                     |               |      |
|---------|------------------------------------|-----------------------------------------------------------------------------------------|---------------|------|
|         | Тор                                | Fronic <sup>®</sup> (                                                                   | С             |      |
|         | MAP<br>HMI<br>ONR<br>NOID<br>IP ST | 003. 00.220919<br>N03.000.220926<br>Project number<br>192.168.010.101<br>192.168.10.171 |               |      |
| 14.8 °C |                                    |                                                                                         | 28.09.2022 08 | 1:53 |

- Dodirnite simbol za čišćenje ako želite očistiti zaslon.
   Pozadina zaslona postaje bijela, a unos ostaje zaključan 10 sekundi radi lakšeg čišćenja.

#### 2.6 Pregled uređaja

Na bilo kojem zaslonu dodirnite simbol Pregled uređajan.

Zaslon Pregled uređaja prikazuje sljedeće informacije i gumbe:

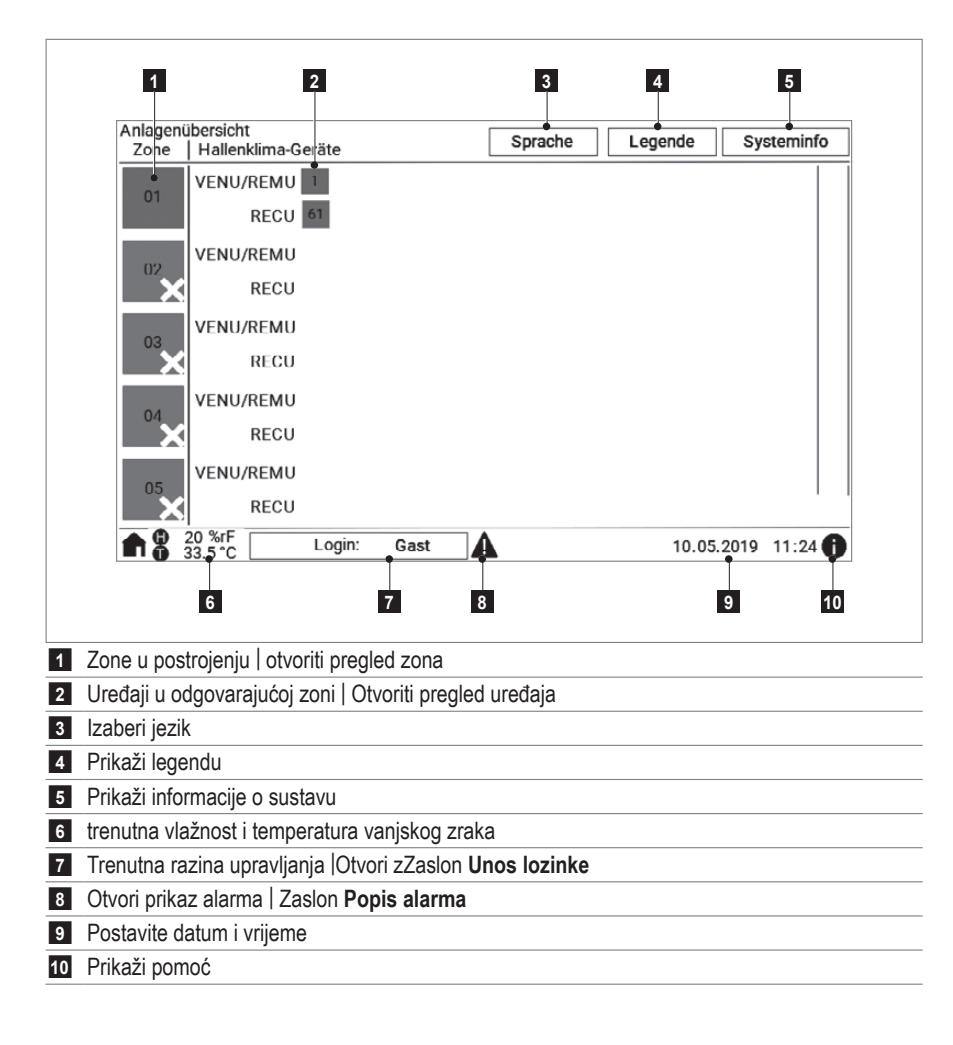

#### 2.7 Izaberi jezik

Dostupni su sljedeći jezici:

- Njemački Hrvatski Mađarski \_
- \_ Engleski Slovački - Srpski
- Češki Francuski
- Bugarski
- Talijanski Poljski
- Rumunjski
- U pregledu postrojenja dodirnite polje 'Jezik'. - Pojavljuje se zaslon Jezik.

U pregledu postrojenja dodirnite polje 'Legenda'.

Odaberite zastavu za jezik koji želite.

# Sprache: -

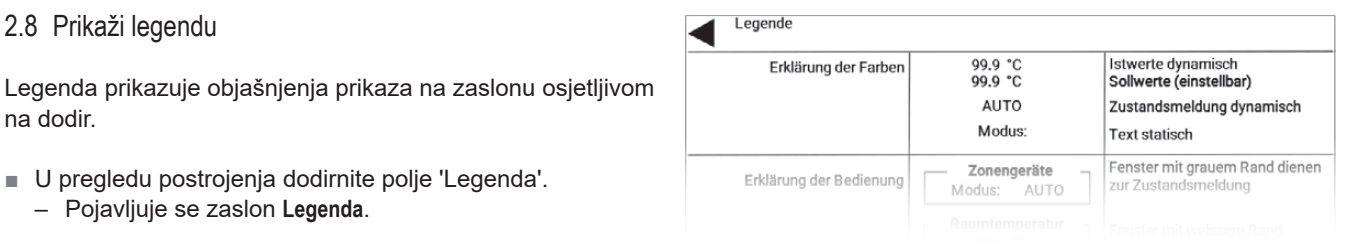

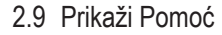

2.8 Prikaži legendu

na dodir.

Postoji stranica pomoći s detaljnijim objašnjenjima za svaki zaslon.

- Na bilo kojem zaslonu zaslona dodirnite.
  - Pojavljuje se zaslon Pomoć

- Pojavljuje se zaslon Legenda.

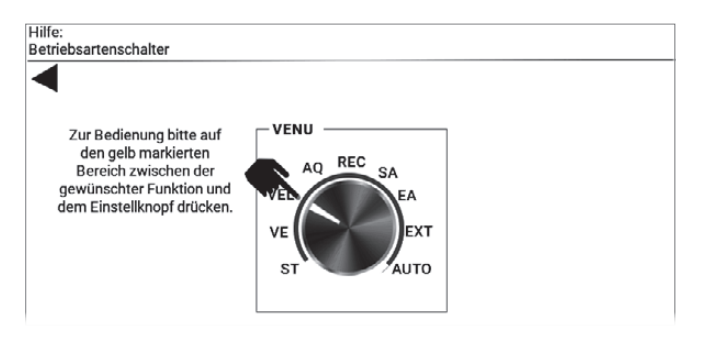

#### 2.10 Unesite lozinku

Za aktiviranje operativne razine OPERATER morate unijeti lozinku.

- Na bilo kojem zaslonu dodirnite 'Prijava': Gost.'
   Pojavljuje se zaslon Prijava s unosom lozinke.
- Dodirnite u polju za unos lozinke.
   Prikazuje se tipkovnica.
- Unesite lozinku i potvrdite unos tipkom 'Enter'.
- Dodirnite 'Prijava'.

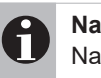

#### Napomena

Nakon 15 minuta bez ikakvih radnji, operater se automatski odjavljuje.

#### 2.11 Odjava

- Na bilo kojem zaslonu dodirnite 'Prijava': Operater'.
   Pojavljuje se zaslon Prijava s unosom lozinke.
- Dodirnite 'Odjava'.
  - Razina upravljanja Gost se aktivira.

#### 2.12 Izmijeni lozinku

- Prijavite se.
- Na zaslonu Prijava uz unos lozinke dodirnite 'Izmijeni lozinku'.
  - Pojavljuje se zaslon Prijava s unosom lozinke.
- Upišite u polje 'Lozinka operater'.
  - Prikazuje se tipkovnica.
- Unesite lozinku i potvrdite unos tipkom 'Enter'.
- Dodirnite 'Postavi' za spremanje nove lozinke.

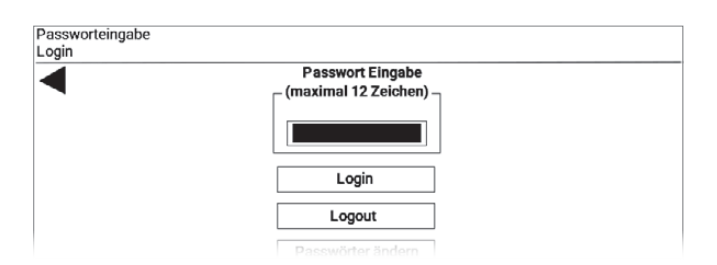

| maximal 12 Zeichen, keine Sonderzeichen |
|-----------------------------------------|
| Passwort Bediener<br>Setzen             |

#### 2.13 Postavite datum/vrijeme

- Na bilo kojem zaslonu dodirnite prikaz datuma u donjem desnom kutu.
  - Pojavljuje se zaslon Podešavanje datuma/vremena

Za aktiviranje automatskog prebacivanja između zimskog i ljetnog vremena:

Odaberite način rada s popisa.

Da biste onemogućili automatsko prebacivanje:

- Odaberite 'GMT/UTC' s popisa.
- Dodirnite u polju 'Postavi novo vrijeme'.
- Unesite vrijeme i datum i potvrdite unos tipkom 'Enter'.
- Dodirnite 'Postavi' za spremanje postavke.

#### Napomena

Postavite točan datum i vrijeme kako biste mogli koristiti funkciju kalendara, a alarmi dobili točnu vremensku oznaku.

| Einstellung<br>Datum/Uhrzeit |                                     |
|------------------------------|-------------------------------------|
| ◀                            | Zeitzone wählen                     |
|                              | BERLIN/BUDAPEST/PARIS/ROME/WARSAW * |
|                              | Neue Uhrzeit setzen                 |
|                              | 13:17 18.05.2021 Setzen             |

## 3 Rad na razini zone

#### 3.1 Zonenübersicht

Na zaslonu Pregled uređaja dodirnite zonu.

Pregled zona prikazuje sljedeće informacije i gumbe:

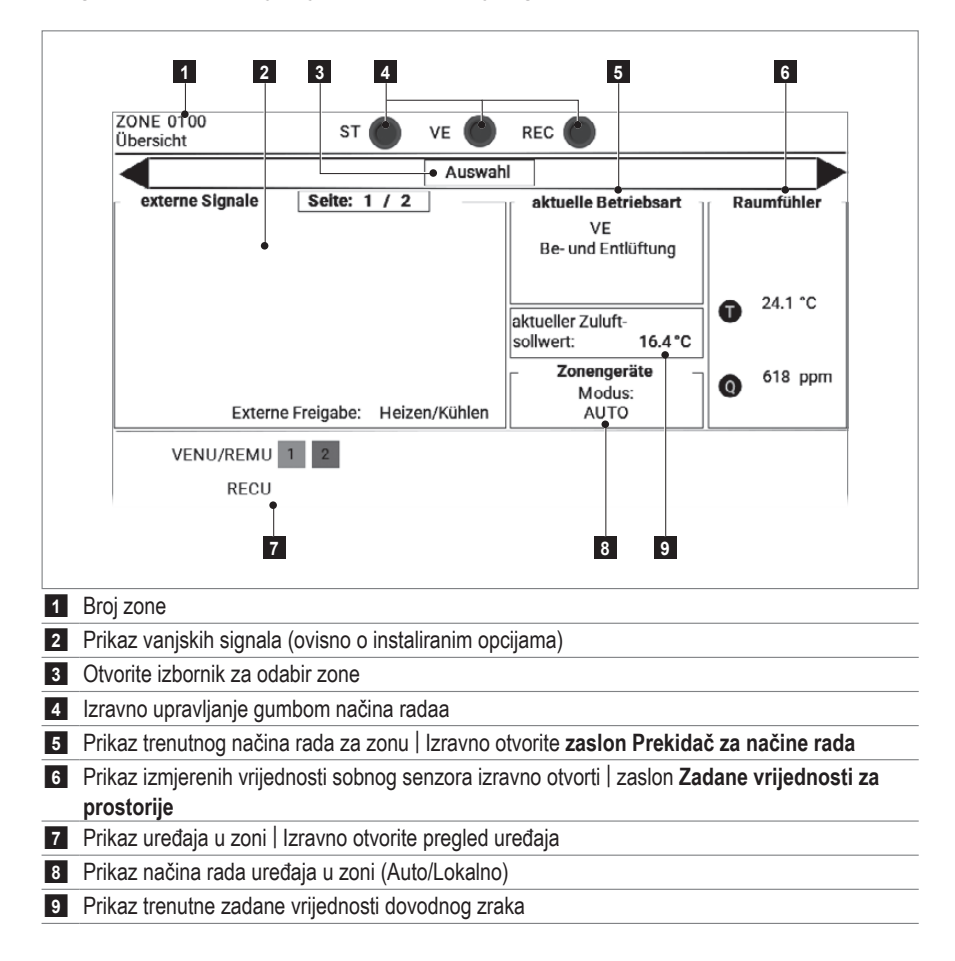

#### 3.2 Navigacija u zoni

Odaberite jednu od sljedećih opcija:

- Izravno otvorite zaslon Prekidač za načine rada ili Zadane vrijednosti prostorije, kao što je prikazano gore.
- Otvorite izbornik za odabir zona i tamo odaberite željeni zaslon.
- Navigirajte s ► do sljedećeg, odn. s ◄ do prethodnog zaslona.

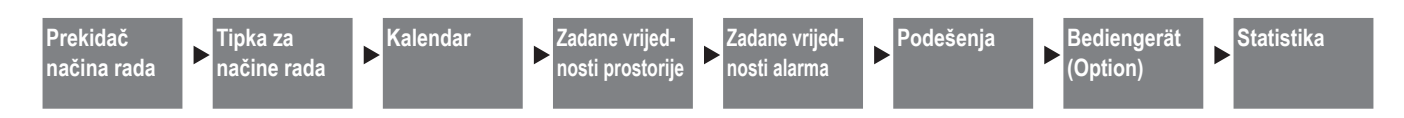

#### 3.3 Prekidač načina rada

#### Zone vrste rada

Lokalni način rada može se ručno odrediti za zonu s pravilom pomoću prekidača načina rada. Jedinice će raditi u odabranom načinu rada dok se prekidač ne vrati na 'Auto'. Prikazani načini rada razlikuju se ovisno o vrsti uređaja (pogledajte poglavlje 2.4). Odaberite željeni način rada izravno ili:

EXT...... rad prema specifikacijama sustava upravljanja zgradom

AUTO..... rad prema kalendaru ili prema specifikaciji vanjske sklopke načina rada

Dodirnite željeni način rada.

#### Destratifikacijski režim

U nekim načinima rada ventilatori uređaja rade u on/off modu, ovisno o zahtjevima grijanja ili hlađenja. Kako bi se izbjeglo nakupljanje topline ispod stropa hale, mogu se uključiti i kada nema potrebe za grijanjem ili hlađenjem (bilo u kontinuiranom radu ili kontrolirano ovisno o temperaturnoj stratifikaciji).

Kod kontroliranog rada, histereza uključivanja određuje temperaturu pri kojoj se ventilatori uključuju. *Primjer:* 

Zadana vrijednost sobne temperature 20 °C, histereza uključivanja 4 K, histereza isključivanja 2 K (fiksna vrijednost): → Uključivanje ventilatora na 24 °C u području stropa

- $\rightarrow$  Isključite ventilatore na 22 °C u području stropa
- Dodirnite vrijednost postavke za prekidač za odabir i unesite željenu vrijednost:
  - 0..... bez destratifikacijskog režima
  - 1...... Ventilatori u dugotrajnom radu VENU/REMU: pri REC / REC1
    - RECU: kod svih vrsta rada, osim Standby
  - 2...... Rad uključivanja/isključivanja ovisno o senzoru stratifikacije ispod stropa
- Dodirnite vrijednost postavke za histerezu uključivanja i unesite željenu vrijednost:

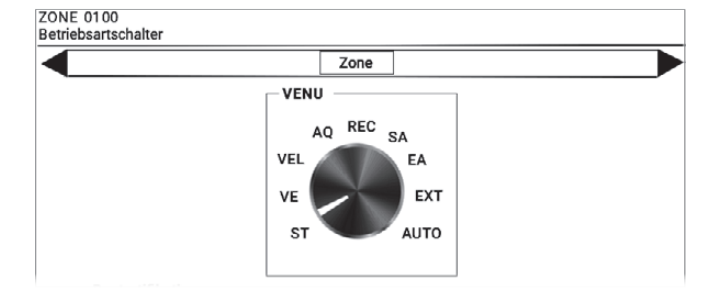

| Destratifikation                           |     |  |
|--------------------------------------------|-----|--|
| Wahlschalter Destratifikationsbetrieb      | 0   |  |
| (0=Aus/1=Permanent/2=Temperaturfühler)     |     |  |
| Einschalthysterese (Ausschalthysterese 2K) | 4 K |  |

#### 3.4 Tipka za načine rada

Određeni način rada može se privremeno odrediti za kontrolnu zonu pomoću gumba za način rada. Nakon postavljenog vremena rada uređaji se vraćaju u prethodno izvršeni način rada.

- Dodirnite tipku za željeni način rada.
   Aktivirana tipka postaje zelena.
- Dodirnite vrijednost postavke vremena rada i unesite željenu vrijednost.

Za raniji povratak na prethodno izvršeni način rada: Ponovno dodirnite gumb za odabrani način rada.

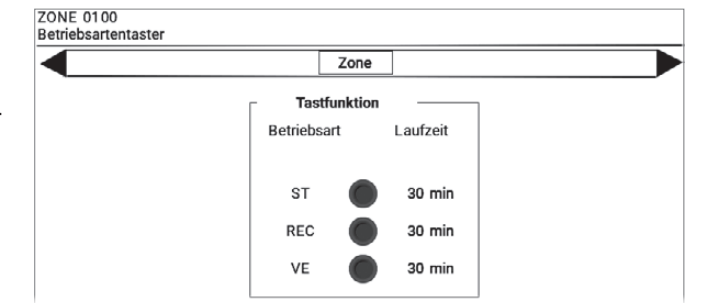

#### Napomena

Ovdje prikazani gumbi načina rada automatski se sinkroniziraju s dodatnim vanjskim gumbima načina rada.

#### 3.5 Kalendar

#### Tjedni kalendar

U tjednom kalendaru definirate tjedna ponavljajuća vremena uključivanja i načine rada.

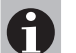

#### Napomena

Ukoliko su u zoni ugrađeni različiti tipovi uređaja (VENU + RECU ili REMU + RECU), tjedni kalendar se odnosi na ventilacijske i odsisne uređaje ili uređaje za dovod zraka. Jedinice za recirkulaciju zraka uključuju se automatski ovisno o zahtjevu grijanja ili hlađenja.

- Dodirnite na zaslonu Kalendar vrstu uređaja (npr. 'VENU' za uređaje za ventilaciju i recirkulaciju.
  - Pojavljuje se zaslon Tjedni kalendar.
- Programirajte točke prebacivanja:
  - Odaberite dan u tjednu s popisa.
  - Dodirnite vrijeme početka i unesite željenu vrijednost.
  - Odaberite način rada s popisa.
  - Dodirnite "Stvori".

Za brisanje točke prebacivanja:

Dodirnite 'Izbriši' u retku koji želite izbrisati.

#### Omogućite noćno hlađenje

U načinu rada 'Standby', sustav može koristiti vanjski zrak za slobodno hlađenje prostorije: Ako sobna temperatura premaši zadanu vrijednost za noćno hlađenje, a trenutna vanjska temperatura to dopušta, jedinica upuhuje hladan vanjski zrak u prostoriju i izvlači topliji sobni zrak.

- Dodirnite na zaslonu Kalendar na 'Odobrenje noćnog hlađenja'.
  - Pojavljuje se zaslon Odobrenje noćno hlađenje.
- Postavite vremena puštanja za noćno hlađenje:
  - Odaberite dan u tjednu s popisa.
  - Dodirnite vrijednosti za datum i vrijeme i unesite željene vrijednosti.

Za brisanje unosa:

Postavite vrijeme početka i završetka na '00:00'.

#### Udar pumpe

TopTronic<sup>®</sup> C sustav upravljanja svaki dan uključuje pumpu za grijanje/hlađenje i zahtjeve za grijanjem ili hlađenjem. Ovo sprječava blokiranje crpki ako su dugo mirovale.

- Na zaslonu Kalendar dodirnite 'Udar pumpe'.
   Pojavljuje se zaslon Udar pumpe.
- Dodirnite vrijeme početka i završetka za dnevno pumpanje i unesite željene vrijednosti.

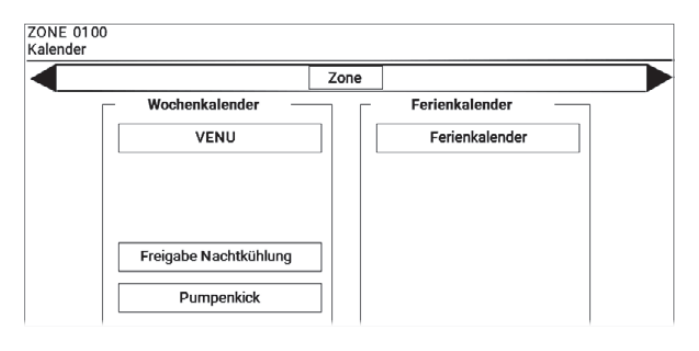

| ZONE 0<br>Wochenk | 100<br>(alender VENU |           | Zone        |          |  |
|-------------------|----------------------|-----------|-------------|----------|--|
| Index             | Wochentag            | Startzeit | Betriebsart | Aktion   |  |
|                   | Freitag <del>-</del> | 07:00     | st -        | Erzeugen |  |
| 01                | Montag               | 07:00     | VE          | Löschen  |  |
| 02                | Montag               | 17:00     | REC         | Löschen  |  |
| 03                | Dienstag             | 07:00     | VE          | Löschen  |  |
| 04                | Dienstag             | 17:00     | REC         | Löschen  |  |

| ZONE 0100<br>Freigabe Nachtkühlung | 9     |           |      |           |         |   |
|------------------------------------|-------|-----------|------|-----------|---------|---|
|                                    |       |           | Zone |           |         |   |
|                                    | Index | Wochentag | )    | Startzeit | Endzeit | ] |
|                                    | 1     | Täglich   | *    | 20:00     | 06:00   |   |
|                                    | 2     | Sonntag   | -    | 00:00     | 23:59   |   |

| ZONE 0100  |       |              |         |  |
|------------|-------|--------------|---------|--|
| oumpenkick |       |              |         |  |
|            |       | Zone         |         |  |
| 1          |       |              |         |  |
|            | _ H   | leizpumpe    |         |  |
|            | Index | Startzeit    | Endzeit |  |
|            | 1     | 12:00        | 12:02   |  |
|            |       | umponkiek të | alich   |  |

#### kalendar praznika

U kalendaru praznika, uređaje u zoni prebacujete u način rada 'Pripravnost' ili 'Recirkulacija zraka' za određeno vremensko razdoblje ili za periode koji se ponavljaju (npr. tijekom godišnjih odmora u tvrtki).

Možete spremiti do 15 kalendarskih unosa. Pritom vrijedi:

- Unesite datume u formatu DD.MM.GG.
- Koristite zamjenske znakove (\*\*) ako želite da se kalendarski unos primjenjuje svake godine ili svakog tjedna.
- Za razdoblja koja se ponavljaju definirajte ili dan u tjednu ili datum. Ako odabrani dan u tjednu ne odgovara navedenom datumu, kalendar praznika neće biti aktiviran. U tom slučaju tjedni kalendar ostaje aktivan.
- Razdoblja ne smiju prelaziti prijelaz u godinu. Umjesto toga unesite 2 unosa (do kraja prosinca i od početka siječnja).

| Index | Wochentag                       | Startdatu                            | m/-zeit                     | Wochentag                                      | Enddatun                               | n/-zeit          |     |
|-------|---------------------------------|--------------------------------------|-----------------------------|------------------------------------------------|----------------------------------------|------------------|-----|
|       |                                 | jed                                  | es Jahr :                   | am 1 Mai ganz                                  | tägig                                  |                  |     |
| 01    | -                               | 01.05.**                             | 00:00                       | -                                              | 01.05.**                               | 23:59            |     |
|       | i                               | jedes Jahr                           | vom 24                      | bis 26 Dezemb                                  | er ganztäg                             | jig              |     |
| 01    | -                               | 24.12.**                             | 00:00                       | -                                              | 26.12.**                               | 23:59            |     |
|       |                                 | je                                   | den Don                     | nerstag ganztä                                 | igig                                   |                  |     |
| 01    | Donnerstag                      | **_**.**                             | 00:00                       | Donnerstag                                     | **.**.**                               | 23:59            |     |
|       |                                 |                                      |                             |                                                |                                        |                  |     |
|       | von D                           | onnerstag                            | 26.05.1                     | 6 bis Freitag 27                               | 7.05.16 gar                            | nztägig          |     |
| 01    | von D<br>Donnerstag             | onnerstag<br>26.05.16                | 26.05.1<br>00:00            | 6 bis Freitag 27<br>Freitag                    | 7.05.16 gar<br>27.05.16                | nztägig<br>23:59 |     |
| 01    | von D<br>Donnerstag<br>von Mont | onnerstag<br>26.05.16<br>tag 08.02.1 | 26.05.1<br>00:00<br>6 12:00 | 6 bis Freitag 27<br>Freitag<br>Uhr bis Diensta | 7.05.16 gar<br>27.05.16<br>ag 09.02.10 | 23:59<br>5 23:59 | Uhr |

- Na zaslonu kalendara dodirnite 'Praznički kalendar'.
   Pojavljuje se zaslon Kalendar praznika.
- Programirajte unose:
  - Odaberite dan u tjednu s popisa.
  - Dodirnite početni datum/vrijeme i unesite željene vrijednosti.
  - Dodirnite datum/vrijeme završetka i unesite željene vrijednosti.
  - Odaberite način rada s popisa.
  - Dodirnite "Stvori".

Za brisanje unosa:

Dodirnite 'Izbriši' u retku koji želite izbrisati.

| ZONE<br>Ferien | 0100<br>kalender |           |         | Zone      |          |         |             |          |
|----------------|------------------|-----------|---------|-----------|----------|---------|-------------|----------|
| Index          | Wochentag        | Startdatu | m/-zeit | Wochentag | Enddatur | n/-zeit | Betriebsart | Aktion   |
|                |                  |           | 00:00   |           |          | 00:00   | st 🔹        | Erzeugen |
| 01             | -                | 01.01.**  | 00:00   | -         | 06.01.** | 00:00   | ST          | Löschen  |
| 02             | -                | 24.12.**  | 00:00   |           | 31.12.** | 00:00   | ST          | Löschen  |
|                |                  |           |         |           |          |         |             |          |
|                |                  |           |         |           |          |         |             |          |

Hoval

Raumluftoualität

#### 3.6 Zadane vrijednosti prostorije

Definirajte ciljnu vrijednost za sobnu temperaturu (po izboru i vlažnost zraka u prostoriji i kvalitetu zraka u prostoriji).

 Dodirnite svaku vrijednost postavke i unesite željenu vrijednost.

Dolje je prikazana trenutna izmjerena vrijednost senzora sobne temperature.

Napomena Zadana vrijednost sobne temperature za hlađenje automatski se izračunava ovisno o zadanoj vrijednosti za grijanje i sprječava stalno prebacivanje između grijanja i hlađenja. Hlađenje se aktivira samo kada sobna temperatura premaši ovu vrijednost.

#### 3.7 Zadane vrijednosti alarma

Definirajte granične vrijednosti za praćenje sobne temperature (po izboru i vlažnost zraka u prostoriji i kvalitetu zraka u prostoriji). Ako su ove vrijednosti prekoračene ili nisu dostignute, alarm se prikazuje s vremenskom odgodom.

 Dodirnite svaku vrijednost postavke i unesite željenu vrijednost.

# Raumluttreuchte Heizen Raumluttreuchte 55 %rF 21.0 \*C 800 ppm Raumtemperatur Kühlen 23.0 \*C 7C

Zone

Raumtemperatur

ZONE 0100 Raumsollwerte

Raumluftfeuchte

| ZONE 0100      |                     |           |          |  |
|----------------|---------------------|-----------|----------|--|
| Alarmsollwerte |                     |           |          |  |
|                | [                   | Zone      |          |  |
|                | _ Raumte            | mperatu   | Alarme   |  |
|                | Min Gren            | zwert <   | 5.0 °C   |  |
|                | Max Gren            | zwert >   | 55.0 °C  |  |
|                | r Raumlu            | ftfeuchte | Alarme   |  |
|                | Min Gren            | zwert <   | 0 %rF    |  |
|                | Max Gren            | zwert >   | 100 %rF  |  |
|                | <sub>┌</sub> Raumlu | ftqualitä | t Alarme |  |
|                | Min Gren            | zwert <   | 0 ppm    |  |
|                | Max Gren            | zwert >   | 2000 ppm |  |

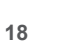

#### 3.8 Podešenja 1

#### Zaštita od pregrijavanja

Definirajte pod kojim uvjetima uređaji prelaze na zaštitu od pregrijavanja tijekom vremena čekanja.

Primjer:

Ciljana vrijednost za zaštitu od pregrijavanja 25 °C, histereza 1 K:

→ Prijeđite na zaštitu od pregrijavanja na 26 °C

#### Zaštita od hlađenja

Definirajte pod kojim uvjetima uređaji prelaze na zaštitu od hlađenja tijekom vremena čekanja.

Primjer:

Ciljana vrijednost zaštite od hlađenja 20 °C, histereza 1 K:  $\rightarrow$  Prijeđite na zaštitu od hlađenja na 19 °C

 Dodirnite svaku vrijednost postavke i unesite željenu vrijednost.

#### Aktiviranje recirkulacijskih uređaja

Ako su u regulacijskoj zoni ugrađeni različiti tipovi uređaja (uređaji za prozračivanje i ventilaciju + uređaji za recirkulaciju zraka ili uređaji za dovod zraka + uređaji za recirkulaciju zraka), uređaji za recirkulaciju zraka mogu se automatski uključiti kada postoji veliki zahtjev za grijanjem ili hlađenjem.

 Dodirnite kotačić i odaberite jednu od sljedećih postavki: Isključeno nema aktiviranja uređaja za recirkulaciju Automatsko aktiviranje recirkulacijskih jedinica kada postoji veliki zahtjev za grijanjem ili hlađenjem

#### Noćno hlađenje

Definirajte uvjete pod kojima se uređaji prebacuju na noćno hlađenje tijekom vremena pripravnosti.

- Dodirnite kotačić i odaberite jednu od sljedećih postavki: Isključeno noćno hlađenje
  - Automatsko noćno hlađenje automatski, ovisno o temperaturi i vremenu otpuštanja (vidi također poglavlje 3.5)
- Dodirnite vrijednost za 'Setpoint room' i unesite sobnu temperaturu s koje prelazite na noćno hlađenje.
- Dodirnite vrijednost za 'Set value fans' i definirajte volumenski protok za noćno hlađenje (u % nominalnog volumenskog protoka).

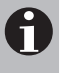

#### Napomena

Smanjite volumen protoka, npr. za posebno tih rad uređaja noću.

| nstellu | ungen 1    |            |      |               |   |
|---------|------------|------------|------|---------------|---|
|         |            |            | Zone |               |   |
|         | ST-Betrieb | Überhitzsc | hutz | Auskühlschutz | 7 |
|         | Sollwert:  | 25.0 *0    | ;    | 20.0 °C       | - |
|         | Hysterese: | 1.0 K      |      | 1.0 K         |   |

Zuschaltung Umluftgeräte \_\_\_\_\_\_ Aus Auto

— Nachtkühlung

Wahlschalter: Aus Auto Sollwert Raum: 21.0 °C Sollwert Ventilatoren: 100 %

#### 3.9 Podešenja 2

#### Kompenzacija ljeto/zima

Radi uštede energije, zadana vrijednost sobne temperature može se dinamički prilagoditi ovisno o vanjskoj temperaturi:

- Početna/zaustavna točka 1 i vrijednost kompenzacije 1 definiraju zimsku kompenzaciju.
- Početna/zaustavna točka 2 i vrijednost kompenzacije 2 definiraju ljetnu kompenzaciju.

#### Primjer ljetne naknade:

Polazna točka 2: 26 °C, točka zaustavljanja 2: 32 °C, kompenzacija: 4 K, Zadana sobna temperatura: 22 °C Zadana vrijednost sobne temperature u načinu hlađenja: 22 + 1 = 23 °C

| $\rightarrow$ | vanjska temperatura | Efektivna zadana<br>vrijednost<br>sobna temperatura |
|---------------|---------------------|-----------------------------------------------------|
|               | 26 °C               | 23 + 0 = 23 °C                                      |
|               | 29 °C               | 23 + 2 = 25 °C                                      |
|               | 32 °C               | 23 + 4 = 27 °C                                      |
|               | 33 °C               | 23 + 4 = 27 °C                                      |

 Dodirnite svaku vrijednost postavke i unesite željenu vrijednost.

#### Temperatura dovoda zraka

Definirajte minimalne i maksimalne vrijednosti za temperaturu dovodnog zraka. Minimalna vrijednost može se dinamički podešavati ovisno o vanjskoj temperaturi.

 Dodirnite svaku vrijednost postavke i unesite željenu vrijednost.

## Pažnja

Za plinske ventilacijske uređaje (RoofVent<sup>®</sup> RG, KG), maksimalna vrijednost temperature dovodnog zraka je 55 °C. Vrijednost ne smije biti veća.

# Pažnja

Za jedinice recirkulacije i dovodnog zraka na plin (TopVent<sup>®</sup> TG, GV, MG) maksimalna vrijednost temperature dovodnog zraka mora biti 55 °C. Vrijednost ne smije biti postavljena više ili niže.

| NE 02<br>nstellun | .00<br>igen 2    |            |            |       |                   |
|-------------------|------------------|------------|------------|-------|-------------------|
|                   |                  |            | Zone       |       |                   |
|                   | Sommer-/Winterko | mpensation | Sollwert R | aumte | mperatur          |
|                   |                  | Aussent    | emperatur  |       | Kompensationswert |
|                   | Startpunkt 1:    | -10 °C     |            |       | 0.1/              |
|                   | Stoppunkt 1:     | -15        | °C         |       | UK                |
|                   | Startpunkt 2:    | 26         | °C         |       | A 12              |
|                   | Stoppunkt 2:     | 32         | °C         |       | 4 K               |

| Zuluftten      | nperaturgrenzen  |                |
|----------------|------------------|----------------|
|                | Aussentemperatur | Zuluftsollwert |
| Minimalwert 1: | 5 °C             | 18 °C          |
| Minimalwert 2: | 15 °C            | 17 °C          |
| Maximalwert:   |                  | 40 °C          |

#### 3.10 Podešenja 3

#### Automatsko podešavanje protoka

Radi uštede energije, dovedeni volumenski protok može se automatski smanjiti ako maksimalni volumen zraka nije potreban za postizanje ciljnih vrijednosti (sobna temperatura, kvaliteta sobnog zraka). Minimalni volumen protoka koji treba pumpati u svakom slučaju može postaviti Hoval servisni tehničar prema zahtjevima korisnika.

#### Sobna temperatura

 Dodirnite kotačić i odaberite jednu od sljedećih postavki: Isključeno uvijek nominalni protok

Automatsko automatsko podešavanje ovisno o odstupanju sobne temperature

#### Kvaliteta zraka u zatvorenom prostoru

 Dodirnite kotačić i odaberite jednu od sljedećih postavki: Isključeno uvijek nominalni protok Automatsko automatsko podešavanje ovisno o odstupanju kvalitete zraka

#### Masterzone

Ako sustav uključuje nekoliko kontrolnih zona s istim tipom uređaja, zonu možete dodijeliti glavnoj zoni. Betriebsarten und Raumsollwerte werden dann von der Masterzone preuzeta

- Dodirnite kotačić i odaberite jednu od sljedećih postavki: Manu dodijelite Masterzone Auto... bez Masterzone
- Dodirnite vrijednost za 'Zona (Manu)' i unesite broj zone glavne zone.

#### Zadane vrijednosti EA/SA

Definirajte protok za načine rada 'ispušni zrak' (EA) i 'dovodni zrak' (SA) u % nazivnog protoka.

 Dodirnite svaku vrijednost postavke i unesite željenu vrijednost.

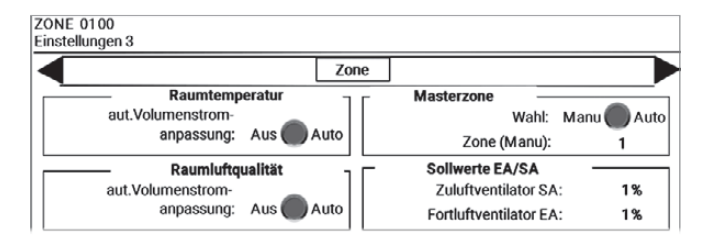

#### Start Optimizacije

Funkcija optimizacije pokretanja štedi energiju pri prelasku iz 'standby' načina rada u dnevni način rada prema tjednom kalendaru. Soba je ekonomično prethodno zagrijana ili prethodno ohlađena na zadanu vrijednost dnevne sobne temperature u recirkulacijskom načinu rada. Vrijeme početka se automatski optimizira tako da se željena sobna temperatura postigne u programiranom vremenu uključivanja.

- Dodirnite kotačić i odaberite jednu od sljedećih postavki: Isključeno izravno uključivanje u programiranom vremenu uključivanja
  - Uključeno Početak optimizacije aktivan

#### **BACnet nadzor**

U sustavima s BACnet sučeljem, komunikacija se može nadzirati s BACnet klijentom.

 Dodirnite kotačić i odaberite jednu od sljedećih postavki: Isključeno
 Alarm onemogućen
 Uključeno
 alarm kada nedostaje veza

#### Dopušteno hlađenje

Definirajte od koje vanjske temperature je uključena funkcija hlađenja.

Dodirnite vrijednost postavke i unesite željenu vrijednost.

#### Udio vanjskog zraka

Za uređaje za dovod zraka definirajte kako će se kontrolirati udio vanjskog zraka u načinima rada 'Stupanj dovoda zraka 2' i 'Stupanj dovoda zraka 1' (vidi poglavlje 2.4).

- Dodirnite kotačić i odaberite jednu od sljedećih postavki:
   Postavljen fiksni postotak svježeg zraka
  - (u % nazivnog kapaciteta zraka)

Regulirani promjenjivi udio vanjskog zraka:

- za besplatno grijanje/hlađenje
- za kontrolu kvalitete zraka (s kombiniranim senzorom)
- Dodirnite vrijednost postavke za postotni udio i unesite željenu vrijednost:

#### Funkcija vrata s pragom za vanjsku temperaturu

Odredite graničnu vrijednost vanjske temperature za uređaje kojima se upravlja preko kontakta vrata. Funkcija vrata se deaktivira pri vanjskim temperaturama iznad ovdje navedenih vrijednosti.

Dodirnite vrijednost postavke i unesite željenu vrijednost.

| Start Optimi | erung —   | BACnet Überwachung                 | _         |
|--------------|-----------|------------------------------------|-----------|
| Heizen:      | Aus 🔵 Ein | Alarm BACnet Client offline:       | Aus 🔵 Ein |
| Kühlen:      | Aus 🔵 Ein | Aussentemperatur<br>Kühlfreigabe > | 15 °C     |

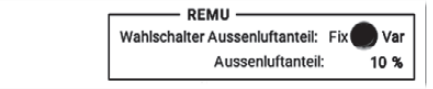

Aussentemperatur Door-Funktion < 10 °C

#### 3.11 Podešenja 4

Kompenzacija zadane vrijednosti vlažnosti zraka u prostoriji Zadana vrijednost vlažnosti zraka u prostoriji može se dinamički prilagoditi ovisno o sobnoj temperaturi. Start-/Stop točka 1 i vrijednost kompenzacije 1 definiraju kompenzaciju.

 Dodirnite svaku vrijednost postavke i unesite željenu vrijednost.

#### Način rada odvlaživanja

Ako je vlažnost zraka u prostoriji previsoka, mogu se uključiti ventilacijski uređaji za odvlaživanje prostorije vanjskim zrakom.

- Dodirnite vrijednost postavke za prekidač za odabir i unesite željenu vrijednost:
  - 0...... kein Entfeuchtungsbetrieb
  - Ako je instalirana upravljačka ploča zone, ovdje se prikazuju vrijednosti odabrane na upravljačkoj ploči.

#### 3.12 Upravljački uređaj

Ako je instalirana upravljačka ploča zone, ovdje se prikazuju vrijednosti odabrane na upravljačkoj ploči. Definirajte kako funkcionira prebacivanje načina rada s upravljačkom pločom.

- Dodirnite kotačić i odaberite jednu od sljedećih postavki: Privremeni način rada primjenjuje se na postavljeno vrijeme rada
  - Trajni način rada primjenjuje se kontinuirano dok se ne prebacite natrag na automatski način rada na korisničkoj ploči.
- Dodirnite vrijednost za 'Obavijest o održavanju filtra' i unesite željenu vrijednost.

#### 3.13 Statistika

Statistika pokazuje vrijeme rada uređaja u različitim načinima rada.

|               |             | Zone         |                  |
|---------------|-------------|--------------|------------------|
| Kompensat     | ion Sollwer | t Raumluftfe | uchte            |
|               | Raumte      | emperatur    | Kompensationswer |
| Startpunkt 1: | 20          | °C           | 0.0-5            |
| Stoppunkt 1:  | 32          | °C           | 0 %n-            |

| Entfeuchtung                 |   |  |
|------------------------------|---|--|
| Wahlschalter Entfeuchtung    | o |  |
| (0=Aus/1=Be- und Entlüftung) |   |  |
|                              |   |  |

| ZONE 0100   |                                   |
|-------------|-----------------------------------|
| Bediengerät |                                   |
|             | Zone                              |
|             |                                   |
|             | Betriebsart ZT                    |
|             | OTUA                              |
|             | Betriebsartmodus                  |
|             | Wahl: Temporär 🔵 Dauer            |
|             | Laufzeit: 1 h                     |
|             | Sollwertkorrektur                 |
|             | aktuelle Sollwertkorrektur: 0.0 K |
|             | aktuelle Sollwertkorrektur: 0.0 K |

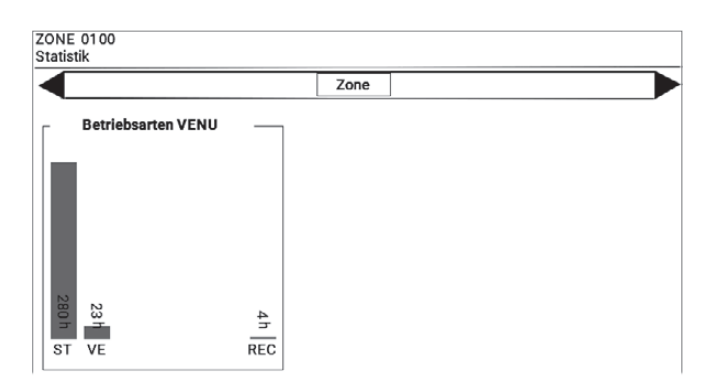

# 4 RoofVent® ventilacijske jedinice

#### 4.1 Pregled uređaja VENU

Pritisnite na zaslon Pregled uređaja na ventilacijskom uređaju.

Pregled uređaja prikazuje sljedeće informacije i gumbe:

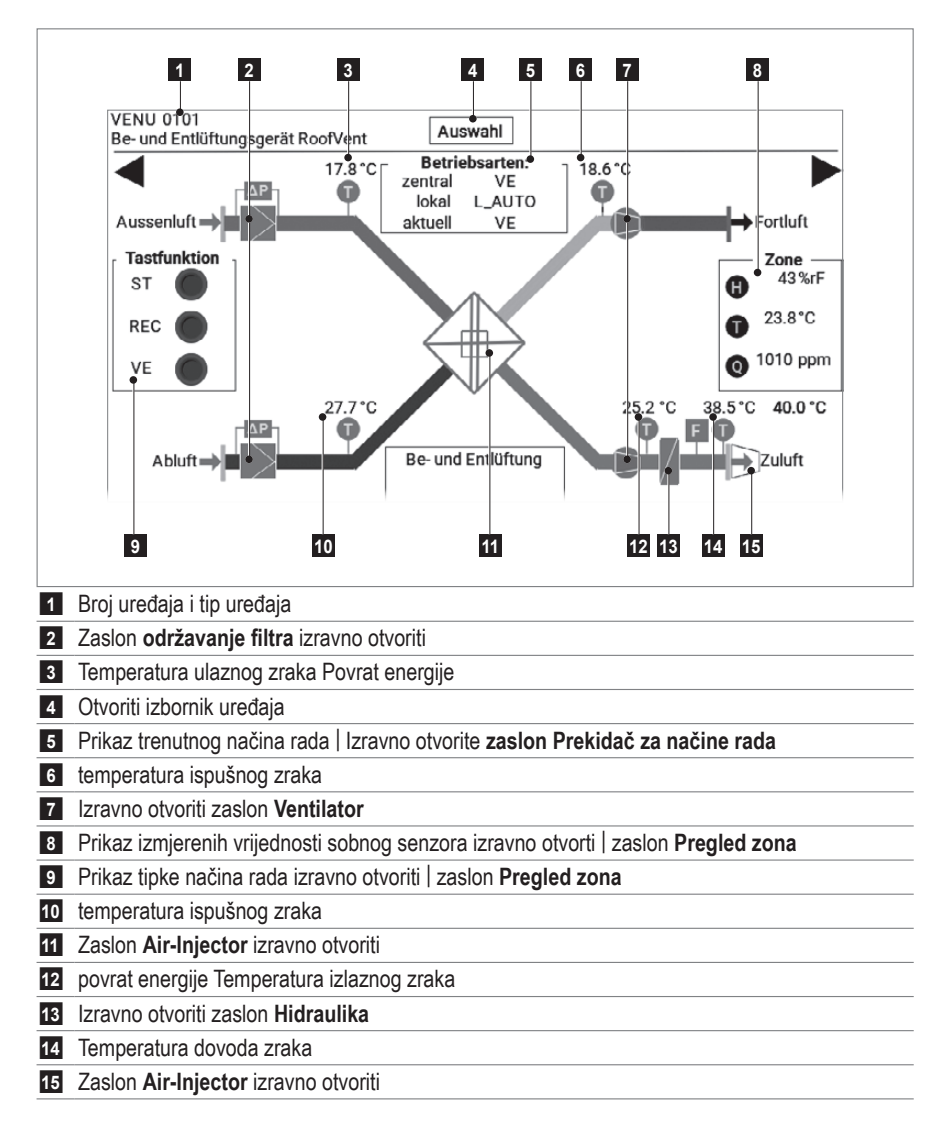

#### 4.2 Navigacija na razini uređaja

Odaberite jednu od sljedećih opcija:

- Otvorite jedan od zaslona izravno kao što je prikazano gore.
- Otvorite izbornik za odabir uređaja i tamo odaberite željeni zaslon.
- Navigirajte s ► do sljedećeg, odn. s ◄ do prethodnog zaslona.

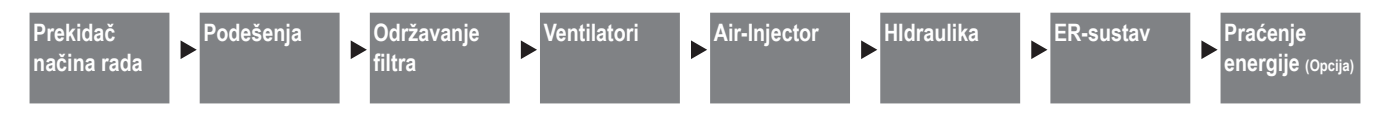

#### 4.3 Prekidač načina rada

#### Vrsta rada lokalno

Lokalni način rada može se ručno odrediti za uređaj pomoću prekidača načina rada. Jedinice će raditi u odabranom načinu rada dok se prekidač ne vrati na 'Auto'.

Dodirnite željeni način rada.

#### Način rada dizalice topline

Za jedinice s dizalicom topline i registrom za grijanje/hlađenje definirajte kako će se koristiti dizalica topline.

- Dodirnite vrijednost postavke za prekidač za odabir i
  - unesite željenu vrijednost:
  - 0..... samo hlađenje
  - 1..... samo grijanje
  - 2..... grijanje i hlađenje

#### 4.4 Podešenja

#### Zadane vrijednosti lokalno

Definirajte zadane vrijednosti za rad lokalne jedinice, neovisno o zoni.

#### Alarmi temperature dovodnog zraka

Definirajte granične vrijednosti za nadzor temperature dovodnog zraka. Ako su ove vrijednosti prekoračene ili nisu dostignute, alarm se prikazuje s vremenskom odgodom.

 Dodirnite svaku vrijednost postavke i unesite željenu vrijednost.

#### AUTO-ECO funkcija

Ako aktivirate funkciju AUTO-ECO, uređaj se prebacuje na rad s miješanim zrakom (50% vanjski zrak, 50 % recirkulirani zrak) kada je vanjska temperatura vrlo niska, čime se štedi energija. Sustav aktivira rad miješanog zraka pod sljedećim uvjetima:

- Zona u načinu rada 'ventilacija' (VE).
- Rekuperacija energije izlazne temperature zraka < 13 °C</li>
   Povrat energije > 98%

Ako uređaj radi u načinu rada miješanog zraka, u pregledu uređaja treperi poruka 'AUTO-ECO'.

 Dodirnite kotačić i odaberite jednu od sljedećih postavki: Isključeno nema AUTO-ECO Auto... AUTO-ECO aktivno

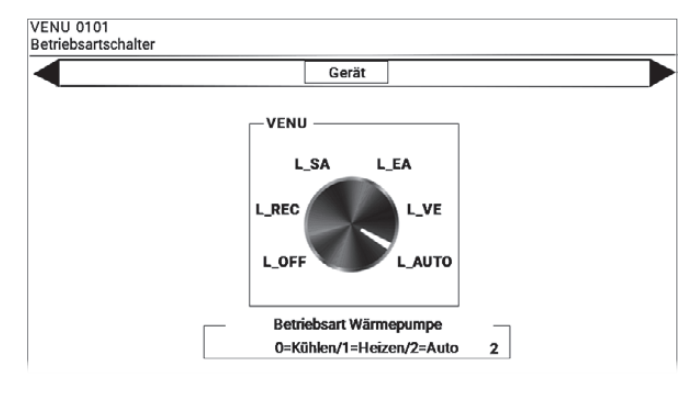

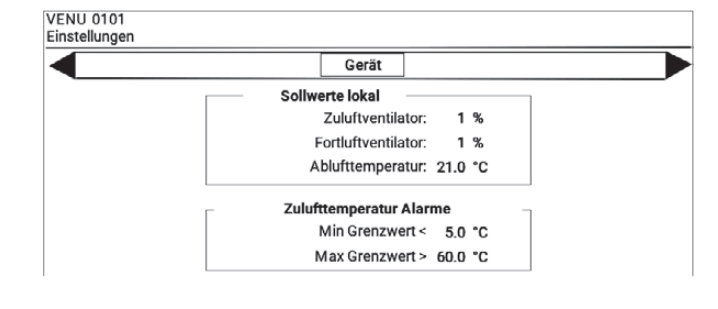

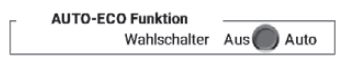

#### 4.5 Održavanje filtra (alarmi)

Definirajte kada bi sustav trebao prikazati podsjetnik za održavanje filtra (neovisno o nadzoru filtra pomoću monitora diferencijalnog tlaka). Točka u vremenu može se povezati s godišnjim kalendarom i radnim satima uređaja. Prikazuju se radni sati od zadnjeg resetiranja.

Radno vrijeme podsjetnika za održavanje:

- Dodirnite vrijednost za 'Obavijest o održavanju filtra' i unesite željenu vrijednost.
- Prikazuje se trenutna vrijednost brojača radnih sati.

Za postavljanje brojača radnih sati na '0' nakon promjene filtra:

Dodirnite 'Poništi'.

Godišnji kalendar podsjetnika na održavanje

- Na zaslonu za održavanje filtra (upozorenja) dodirnite 'Podsjetnik za održavanje'.
  - Pojavljuje se zaslon Održavanje filtra (upozorenja) putem godišnjeg kalendara.
- Dodirnite vrijednosti za datum i vrijeme i unesite željene vrijednosti.

|               | Gerät                                  |                             |
|---------------|----------------------------------------|-----------------------------|
| A             | ussenluftfilter                        | ·                           |
| Wartung       | serinnerung                            | Reset                       |
| B<br>Filterwa | etriebsstunde<br>rtungsmeldun<br>aktue | n:<br>g: 3000 h<br>II: 35 h |
|               | Abluftfilter                           | _                           |
| Wartungs      |                                        | Reset                       |

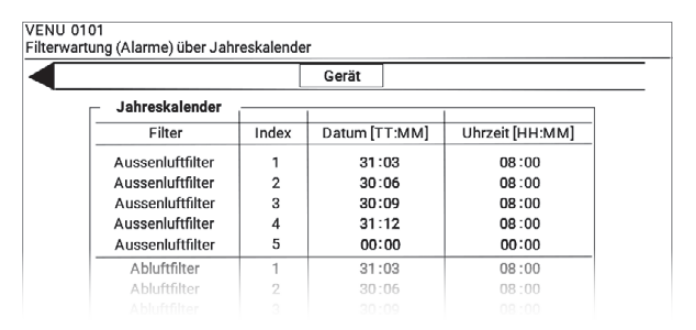

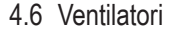

Prikazuju se sljedeće informacije:

- Ukupno vrijeme rada
- trenutno radno stanje
- Za ventilatore s promjenjivim volumenom protoka:
- trenutni protok
   (u % maksimalne brzine ventilatora)

Za ventilatore s 2 brzine:

trenutna razina brzine

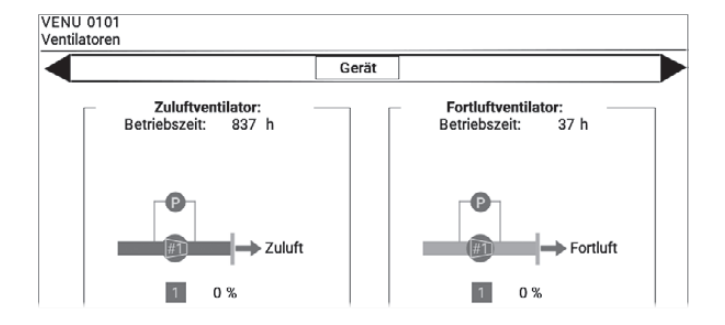

#### 4.7 Air-Injector

Air-Injector se automatski kontrolira ovisno o temperaturi i količini zraka. Kontinuirano mijenja kut ispuštanja zraka od okomitog do vodoravnog. Prikazuju se sljedeće informacije:

- trenutna temperatura dovodnog zraka
- trenutna postavka uvijanja:
  - 0 %...... zrak se ispuhuje okomito prema dolje
  - 100 % ...... Zrak se ispuhuje horizontalno
- trenutna sobna temperatura

Optimalno prilagodite distribuciju zraka uvjetima na licu mjesta s vrijednostima postavki za ljetnu smjenu i smjer ispuhivanja:

| Polazna ljetna smjena              | Od ovdje postavljene sobne temperature, uvijanje<br>se smanjuje i zrak se ispuhuje strmije prema<br>dolje. Učinak hlađenja postaje osjetniji.                                                                                                    |
|------------------------------------|----------------------------------------------------------------------------------------------------|
| Min. granični smjer<br>pražnjenja  | Minimalna vrijednost za vrtlog upuhanog zraka<br>može izbjeći propuh u prostoru boravka.                                                                                                    |
| Maks. granični smjer<br>pražnjenja | Čak i uz maksimalnu vrijednost za uvijanje, zrak<br>se može strmije upuhivati prema dolje, tako da je<br>učinak hlađenja vidljiviji.<br>U vrlo visokim halama, maksimalna vrijednost se<br>može koristiti kako bi se osiguralo da protok zraka<br>dopre do prostora koji se koristi. |

 Dodirnite svaku vrijednost postavke i unesite željenu vrijednost.

#### 4.8 Hldraulika

Ovisno o instaliranom sustavu grijanja/hlađenja i opcijskim komponentama, prikazuju se sljedeće informacije:

#### Decentralizirano grijanje i hlađenje toplinskom pumpom

- Vrijeme rada grijanja/hlađenja
- Radno vrijeme odmrzavanja
- Upravljački signal toplinske pumpe/i
- Poruka o radu toplinske pumpe/i
- Dodatno vrijeme rada grijanja
- Kontrolni signal dodatnog grijanja
- Poruka o radu dodatnog grijanja
- Temperatura izlaznog zraka dodatnog grijanja
- Temperatura dovoda zraka
- Alarmi

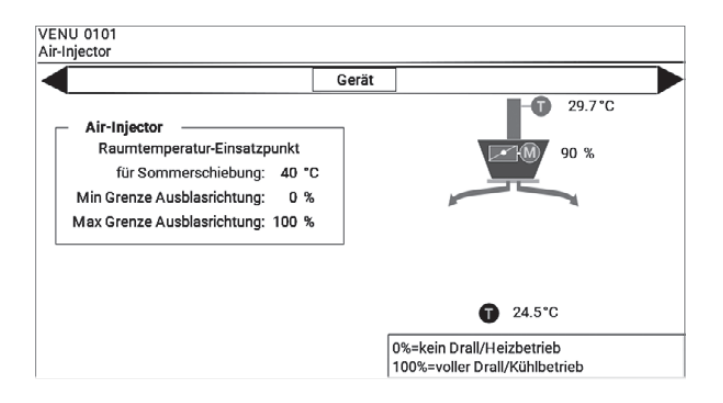

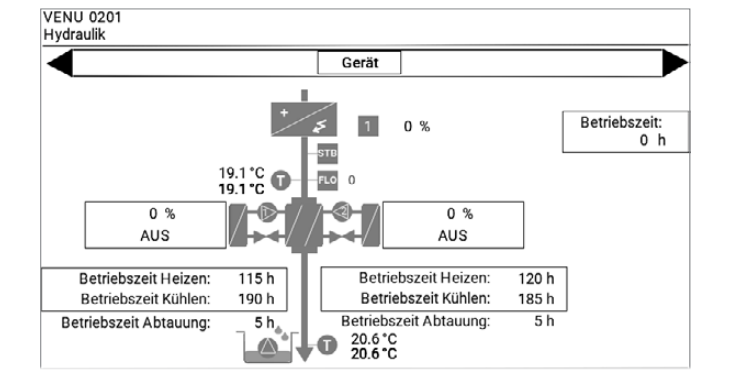

RoofVent® ventilacijske jedinice

#### Proizvodnja centralnog grijanja i hlađenja

- Vrijeme rada grijanja/hlađenja
- Kontrolni signal za ventil za grijanje/ventil za hlađenje
- Poruka o radu pumpe za grijanje/pumpe za hlađenje
- Temperatura dovoda zraka
- Temperatura povrata
- Alarmi

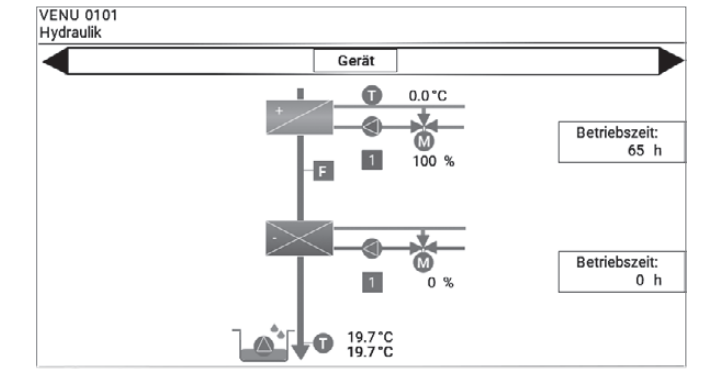

#### Decentralizirana proizvodnja topline na plin

- Vrijeme rada plinsko grijanje
- Kontrolni signal za plinsko grijanje
- Poruka o radu zaplinsko grijanje
- Temperatura dovoda zraka
- Temperatura povrata
- Alarmi

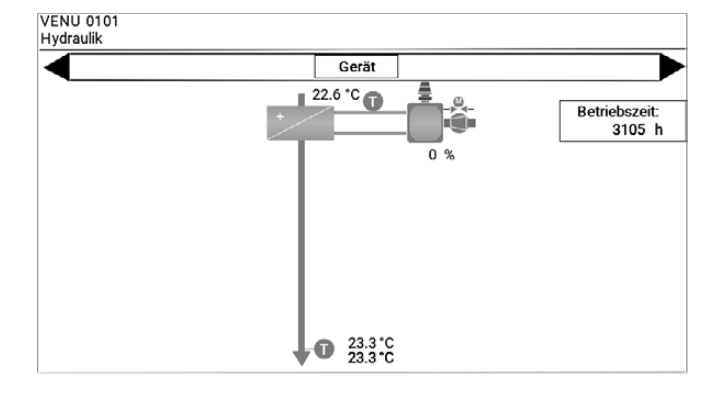

#### 4.9 ER sustav

Pojavljuje se zaslon **ER sustav** prikazuje povrat energije s pločastim izmjenjivačem topline:

- temperature zraka
- položaji zakrilca

#### VENU 0101 ER-System Gerät 22.7 °C 21.7 °C 🗊 0 % Fortluft Aussenluft aktuelle Leistung 0.0 kW 0 kWh A 24.1 °C 22.8 °C 🗊 100 Abluft ≥Zuluft

VENU 0101 ER-System

|                 | Gerät           |        |              |
|-----------------|-----------------|--------|--------------|
| Energie         | monitoring ER-S | System | 14%h         |
|                 | warmeenerg      | jie    | Kalteenergie |
| aktueller Tag   | 0               | kWh    | 0 kWh        |
| letzter Tag     | 63              | kWh    | 0 kWh        |
| aktuelle Woche  | 63              | kWh    | 0 kWh        |
| letzte Woche    | 240             | kWh    | 0 kWh        |
| aktueller Monat | 337             | kWh    | 0 kWh        |
|                 |                 |        |              |

## Nadzor energije:

Ako je instalirana opcija 'Praćenje energije', možete vidjeti detaljnu analizu ušteđene energije:

- Na zaslonu ER-sustav dodirnite 'kWh'.
  - Pregled energetskog praćenja.

# 5 TopVent® jedinice dovodnog zraka

#### 5.1 Pregled uređaja REMU

Pritisnite na zaslon Pregled uređaja na jedinici dovodnog zraka.

Pregled uređaja prikazuje sljedeće informacije i gumbe:

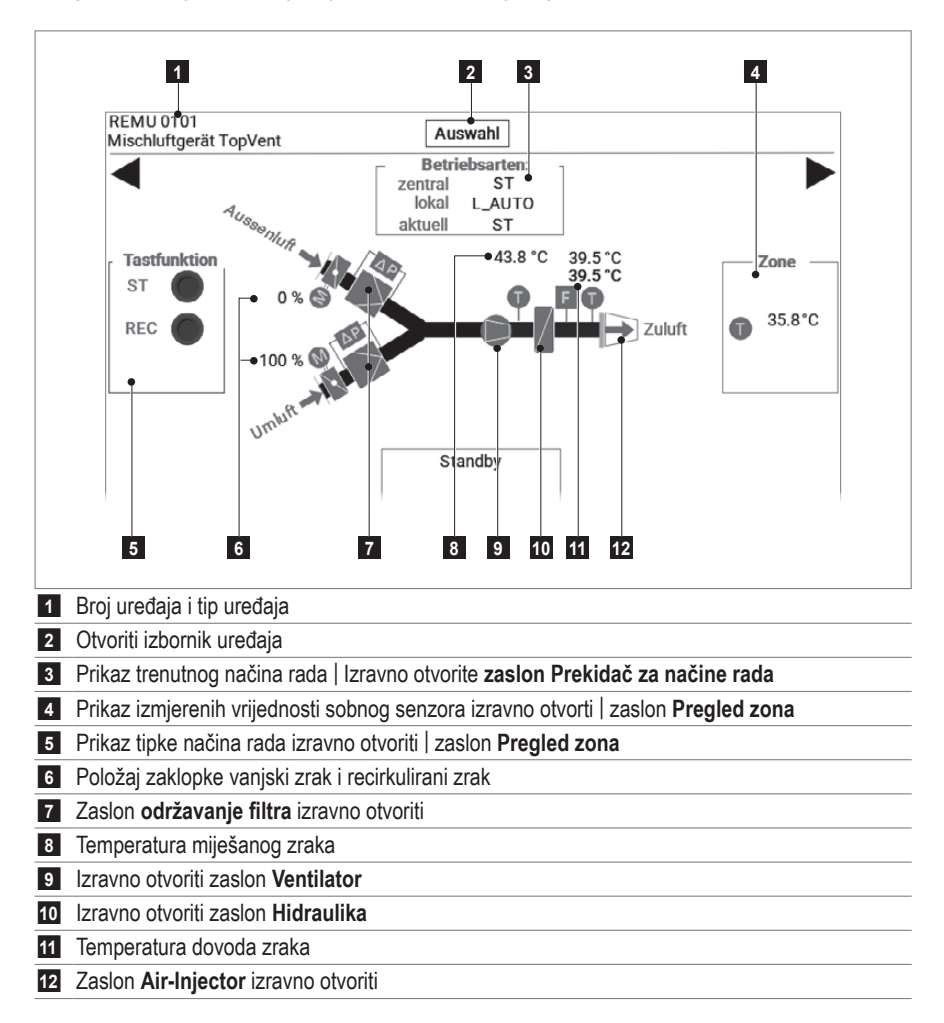

#### 5.2 Navigacija na razini uređaja

Odaberite jednu od sljedećih opcija:

- Otvorite jedan od zaslona izravno kao što je prikazano gore.
- Otvorite izbornik za odabir uređaja i tamo odaberite željeni zaslon.
- Navigirajte s ► do sljedećeg, odn. s ◄ do prethodnog zaslona.

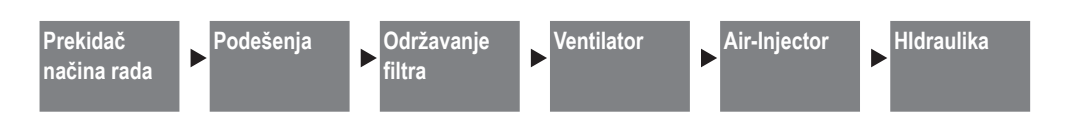

#### 5.3 Prekidač načina rada

#### Vrsta rada lokalno

Lokalni način rada može se ručno odrediti za uređaj pomoću prekidača načina rada. Jedinice će raditi u odabranom načinu rada dok se prekidač ne vrati na 'Auto'.

Dodirnite željeni način rada.

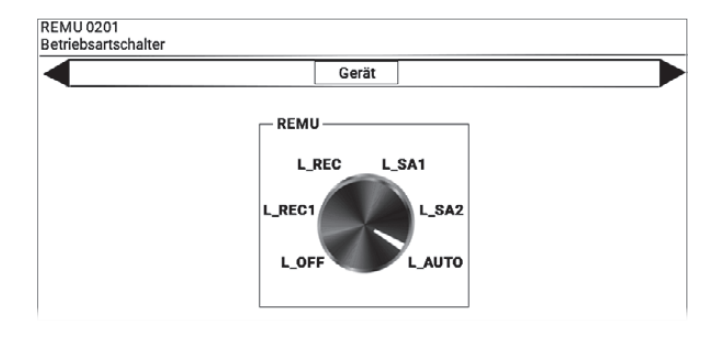

Gerät

21.0 °C

10 %

5.0 °C

Sollwerte lokal

Zulufttemperatur:

Aussenluftanteil:

Min Grenzwert <

Zulufttemperatur Alarme

Max Grenzwert > 60.0 °C

REMU 0201

Einstellungen

#### 5.4 Podešenja

#### Zadane vrijednosti lokalno

Definirajte zadane vrijednosti za rad lokalne jedinice, neovisno o zoni.

#### Pažnja

囫

Za jedinice dovodnog zraka na plin (TopVent<sup>®</sup> MG), 55 °C mora biti postavljeno kao lokalna ciljna vrijednost za temperaturu dovodnog zraka. Vrijednost ne smije biti postavljena više ili niže.

#### Alarmi temperature dovodnog zraka

Definirajte granične vrijednosti za nadzor temperature dovodnog zraka. Ako su ove vrijednosti prekoračene ili nisu dostignute, alarm se prikazuje s vremenskom odgodom.

 Dodirnite svaku vrijednost postavke i unesite željenu vrijednost.

#### 5.5 Održavanje filtra (alarmi)

Definirajte kada bi sustav trebao prikazati podsjetnik za održavanje filtra (neovisno o nadzoru filtra pomoću monitora diferencijalnog tlaka). Točka u vremenu može se povezati s godišnjim kalendarom i radnim satima uređaja. Prikazuju se radni sati od zadnjeg resetiranja.

Radno vrijeme podsjetnika za održavanje:

- Dodirnite vrijednost za 'Obavijest o održavanju filtra' i unesite željenu vrijednost.
- Prikazuje se trenutna vrijednost brojača radnih sati.

Za postavljanje brojača radnih sati na '0' nakon promjene filtra:

Dodirnite 'Poništi'.

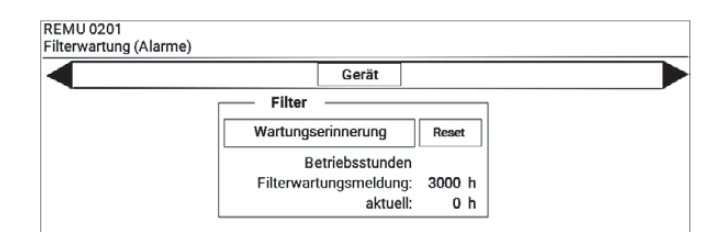

TopVent® jedinice dovodnog zraka

#### Godišnji kalendar podsjetnika na održavanje

- Na zaslonu za održavanje filtra (upozorenja) dodirnite 'Podsjetnik za održavanje'.
  - Pojavljuje se zaslon Održavanje filtra (upozorenja) putem godišnjeg kalendara.
- Dodirnite vrijednosti za datum i vrijeme i unesite željene vrijednosti.

#### 5.6 Ventilator

Prikazuju se sljedeće informacije:

- Ukupno vrijeme rada
- trenutno radno stanje

Za ventilatore s promjenjivim volumenom protoka:

trenutni protok
 (u % maksimalne brzine ventilatora)

Za ventilatore s 2 brzine:

trenutna razina brzine

#### 5.7 Air-Injector

Air-Injector se automatski kontrolira ovisno o temperaturi i količini zraka. Kontinuirano mijenja kut ispuštanja zraka od okomitog do vodoravnog. Prikazuju se sljedeće informacije:

- trenutna temperatura dovodnog zraka
- trenutna postavka uvijanja:
  - 0 %...... zrak se ispuhuje okomito prema dolje
  - 100 % ...... Zrak se ispuhuje horizontalno
- trenutna sobna temperatura

Optimalno prilagodite distribuciju zraka uvjetima na licu mjesta s vrijednostima postavki za ljetnu smjenu i smjer ispuhivanja:

| Polazna ljetna smjena              | Od ovdje postavljene sobne temperature, uvijanje<br>se smanjuje i zrak se ispuhuje strmije prema<br>dolje. Učinak hlađenja postaje osjetniji.                                                                                                    |
|------------------------------------|----------------------------------------------------------------------------------------------------|
| Min. granični smjer<br>pražnjenja  | Minimalna vrijednost za vrtlog upuhanog zraka može izbjeći propuh u prostoru boravka.                                                                                                    |
| Maks. granični smjer<br>pražnjenja | Čak i uz maksimalnu vrijednost za uvijanje, zrak<br>se može strmije upuhivati prema dolje, tako da je<br>učinak hlađenja vidljiviji.<br>U vrlo visokim halama, maksimalna vrijednost se<br>može koristiti kako bi se osiguralo da protok zraka<br>dopre do prostora koji se koristi. |

 Dodirnite svaku vrijednost postavke i unesite željenu vrijednost.

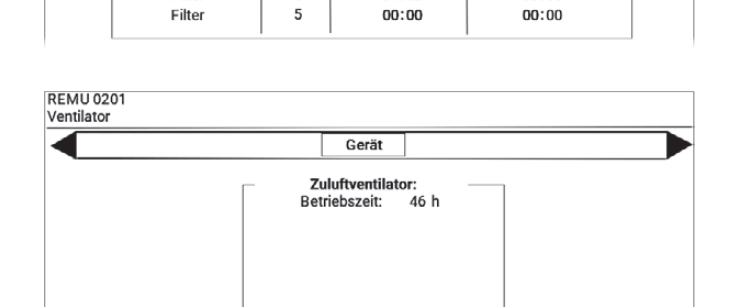

1 0%

Zuluft

Gerät

Index

1

2

3

4

Datum [TT:MM]

31:03

30:06

30:09

31:12

REMU 0201

Filterwartung (Alarme) über Jahreskalender

Jahreskalender

Filter

Filter

Filter

Filter

Filter

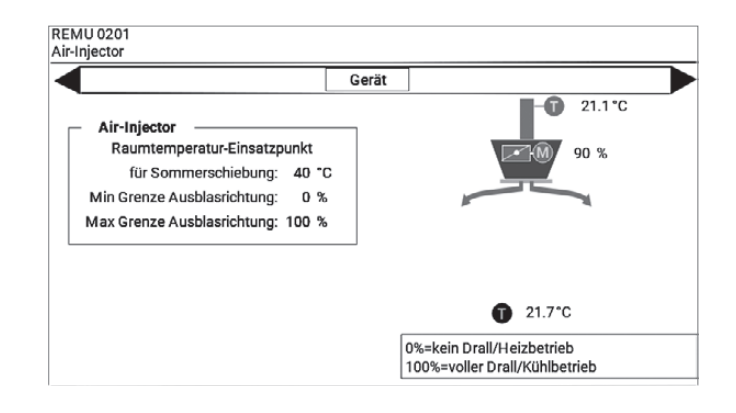

Startzeit [HH:MM]

08:00

08:00

08:00

08:00

#### 5.8 Hldraulika

Ovisno o instaliranom sustavu grijanja/hlađenja i opcijskim komponentama, prikazuju se sljedeće informacije:

#### Proizvodnja centralnog grijanja i hlađenja

- Vrijeme rada grijanja/hlađenja
- Kontrolni signal za ventil za grijanje/ventil za hlađenje
- Poruka o radu pumpe za grijanje/pumpe za hlađenje
- Temperatura dovoda zraka
- Temperatura povrata
- Alarmi

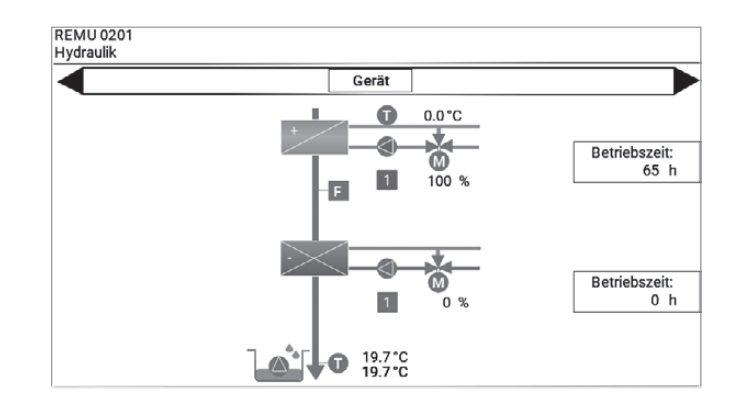

#### Decentralizirana proizvodnja topline na plin

- Vrijeme rada plinsko grijanje
- Kontrolni signal za plinsko grijanje
- Poruka o radu zaplinsko grijanje
- Alarmi

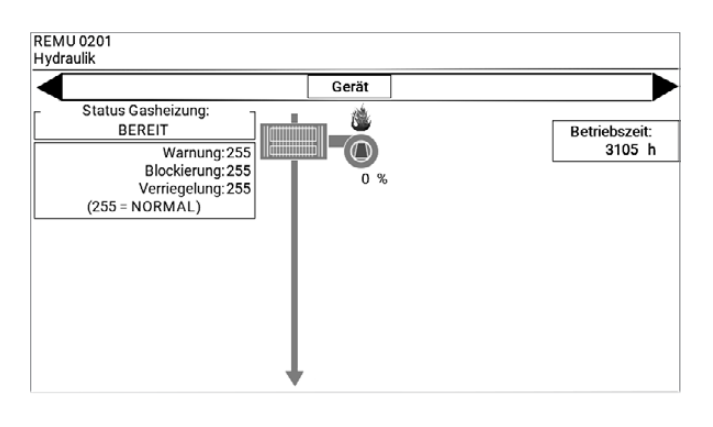

# 6 TopVent® recirkulacijske jedinice

#### 6.1 Pregled uređaja RECU

Pritisnite na zaslon Pregled uređaja na recirkulacijskoj jedinici.

Pregled uređaja prikazuje sljedeće informacije i gumbe:

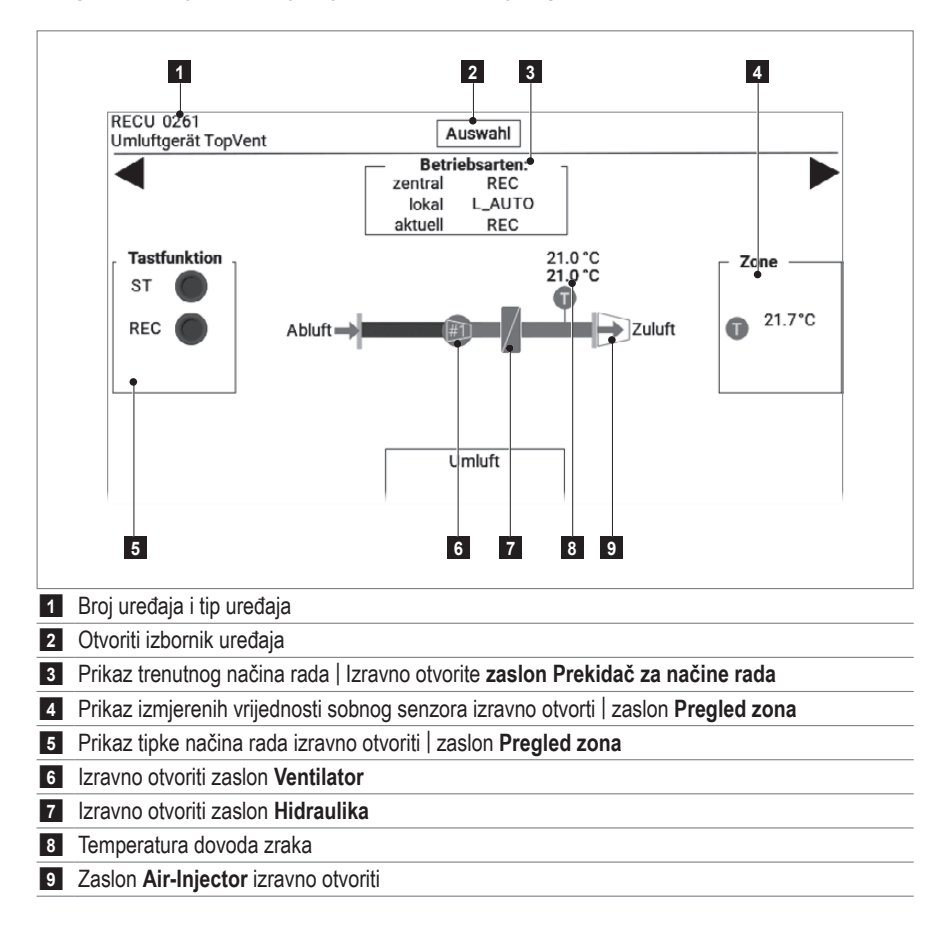

#### 6.2 Navigacija na razini uređaja

Odaberite jednu od sljedećih opcija:

- Otvorite jedan od zaslona izravno kao što je prikazano gore.
- Otvorite izbornik za odabir uređaja i tamo odaberite željeni zaslon.
- Navigirajte s ► do sljedećeg, odn. s ◄ do prethodnog zaslona.

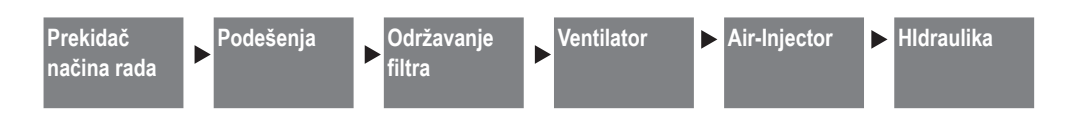

#### 6.3 Prekidač načina rada

#### Vrsta rada lokalno

Lokalni način rada može se ručno odrediti za uređaj pomoću prekidača načina rada. Jedinice će raditi u odabranom načinu rada dok se prekidač ne vrati na 'Auto'.

Dodirnite željeni način rada.

#### Način rada dizalice topline

Za jedinice s dizalicom topline i registrom za grijanje/hlađenje definirajte kako će se koristiti dizalica topline.

- Dodirnite vrijednost postavke za prekidač za odabir i
  - unesite željenu vrijednost:
  - 0..... samo hlađenje
  - 1..... samo grijanje
  - 2..... grijanje i hlađenje

#### 6.4 Podešenja

#### Zadane vrijednosti lokalno

Definirajte zadane vrijednosti za rad lokalne jedinice, neovisno o zoni.

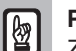

#### Pažnja

Za plinske recirkulacijske jedinice (TopVent<sup>®</sup> TG, GV), lokalna ciljana vrijednost temperature dovodnog zraka mora biti 55 °C. Vrijednost ne smije biti postavljena više ili niže.

#### Alarmi temperature dovodnog zraka

Definirajte granične vrijednosti za nadzor temperature dovodnog zraka. Ako su ove vrijednosti prekoračene ili nisu dostignute, alarm se prikazuje s vremenskom odgodom.

#### Naknadni rad DOOR

Za uređaje koji se upravljaju preko kontakta vrata, definirajte vrijeme rada nakon zatvaranja vrata.

 Dodirnite svaku vrijednost postavke i unesite željenu vrijednost.

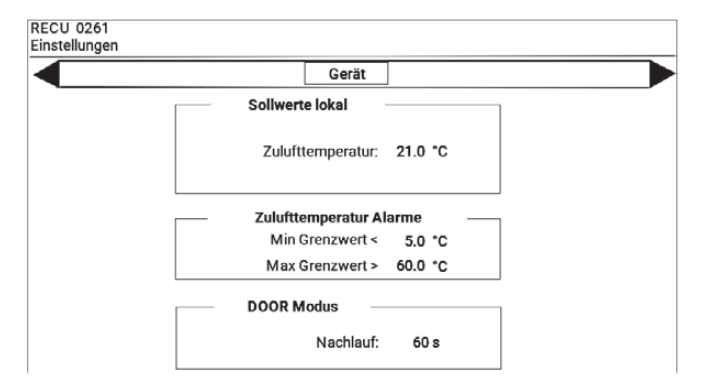

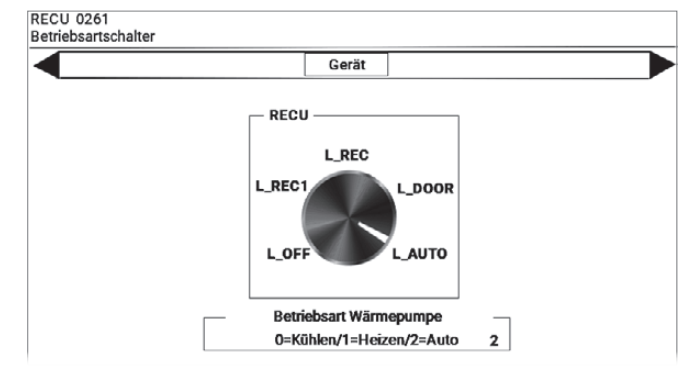

# 000R

#### 6.5 Održavanje filtra (alarmi)

Definirajte kada bi sustav trebao prikazati podsjetnik za održavanje filtra (neovisno o nadzoru filtra pomoću monitora diferencijalnog tlaka). Točka u vremenu može se povezati s godišnjim kalendarom i radnim satima uređaja. Prikazuju se radni sati od zadnjeg resetiranja.

Radno vrijeme podsjetnika za održavanje:

- Dodirnite vrijednost za 'Obavijest o održavanju filtra' i unesite željenu vrijednost.
- Prikazuje se trenutna vrijednost brojača radnih sati.

Za postavljanje brojača radnih sati na '0' nakon promjene filtra:

Dodirnite 'Poništi'.

Godišnji kalendar podsjetnika na održavanje

- Na zaslonu za održavanje filtra (upozorenja) dodirnite 'Podsjetnik za održavanje'.
  - Pojavljuje se zaslon Održavanje filtra (upozorenja) putem godišnjeg kalendara.
- Dodirnite vrijednosti za datum i vrijeme i unesite željene vrijednosti.

| Gerät                  |        |   |
|------------------------|--------|---|
| <br>Filter             |        | 7 |
| Wartungserinnerung     | Reset  |   |
| Betriebsstunden        |        |   |
| Filterwartungsmeldung: | 3000 h |   |
| aktuell:               | 0 h    |   |

Filterwartung (Alarme) über Jahreskalender Gerät Jahreskalender Filter Index Datum [TT:MM] Startzeit [HH:MM] Filter 31:03 08:00 Filter 2 30:06 08:00 Filter 30:09 08:00 3 Filter 4 31:12 08:00 Filter 5 00:00 00:00

#### 6.6 Ventilator

Prikazuju se sljedeće informacije:

- Ukupno vrijeme rada
- trenutno radno stanje
- trenutni protok
  - (u % maksimalne brzine ventilatora)

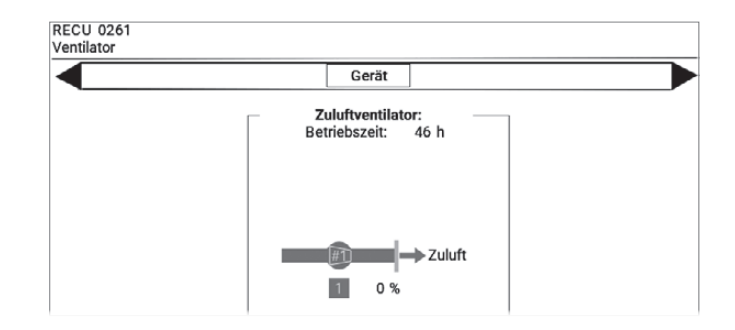

RECU 0261

RECU 0261

#### 6.7 Air-Injector

Air-Injector se automatski kontrolira ovisno o temperaturi i količini zraka. Kontinuirano mijenja kut ispuštanja zraka od okomitog do vodoravnog. Prikazuju se sljedeće informacije:

- trenutna temperatura dovodnog zraka
- trenutna postavka uvijanja:
  - 0 %...... zrak se ispuhuje okomito prema dolje
  - 100 % ...... Zrak se ispuhuje horizontalno
- trenutna sobna temperatura

Optimalno prilagodite distribuciju zraka uvjetima na licu mjesta s vrijednostima postavki za ljetnu smjenu i smjer ispuhivanja:

| Polazna ljetna smjena              | Od ovdje postavljene sobne temperature, uvijanje<br>se smanjuje i zrak se ispuhuje strmije prema<br>dolje. Učinak hlađenja postaje osjetniji.                                                                                                    |
|------------------------------------|----------------------------------------------------------------------------------------------------|
| Min. granični smjer<br>pražnjenja  | Minimalna vrijednost za vrtlog upuhanog zraka može izbjeći propuh u prostoru boravka.                                                                                                    |
| Maks. granični smjer<br>pražnjenja | Čak i uz maksimalnu vrijednost za uvijanje, zrak<br>se može strmije upuhivati prema dolje, tako da je<br>učinak hlađenja vidljiviji.<br>U vrlo visokim halama, maksimalna vrijednost se<br>može koristiti kako bi se osiguralo da protok zraka<br>dopre do prostora koji se koristi. |

 Dodirnite svaku vrijednost postavke i unesite željenu vrijednost.

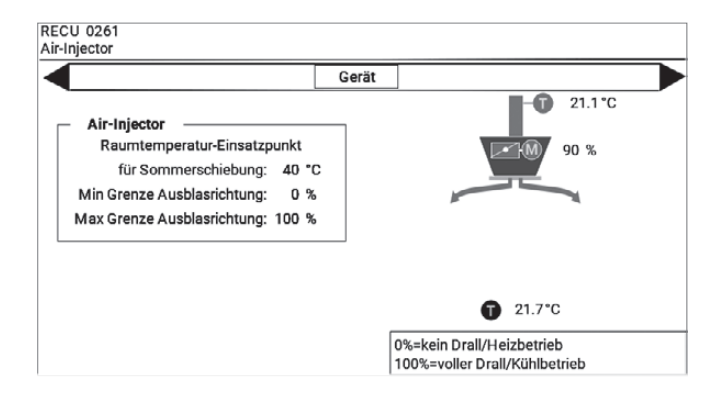

#### 6.8 Hldraulika

Ovisno o instaliranom sustavu grijanja/hlađenja i opcijskim komponentama, prikazuju se sljedeće informacije:

#### Decentralizirano grijanje i hlađenje toplinskom pumpom

- Vrijeme rada grijanja/hlađenja
- Radno vrijeme odmrzavanja
- Upravljački signal toplinske pumpe/i
- Poruka o radu toplinske pumpe/i
- Dodatno vrijeme rada grijanja
- Kontrolni signal dodatnog grijanja
- Poruka o radu dodatnog grijanja
- Temperatura izlaznog zraka dodatnog grijanja
- Temperatura dovoda zraka
- Alarmi

#### Proizvodnja centralnog grijanja i hlađenja

- Vrijeme rada grijanja/hlađenja
- Poruka o radu pumpe za grijanje/pumpe za hlađenje
- Kontrolni signal za ventil za grijanje/ventil za hlađenje
- Temperatura dovoda zraka
- Temperatura povrata
- Alarmi

#### Decentralizirana proizvodnja topline na plin

- Vrijeme rada plinsko grijanje
- Kontrolni signal za plinsko grijanje
- Poruka o radu zaplinsko grijanje
- Alarmi

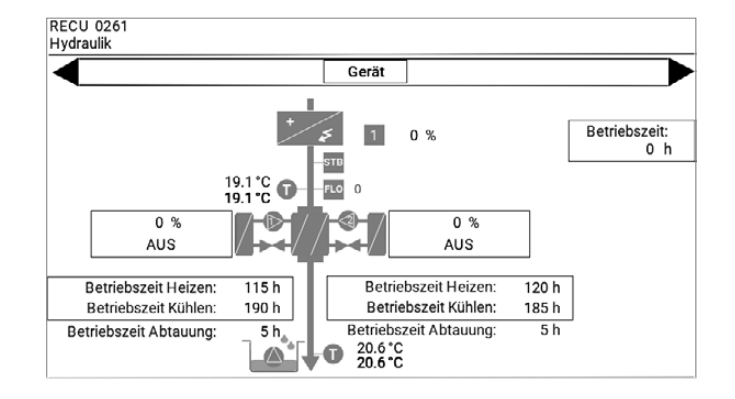

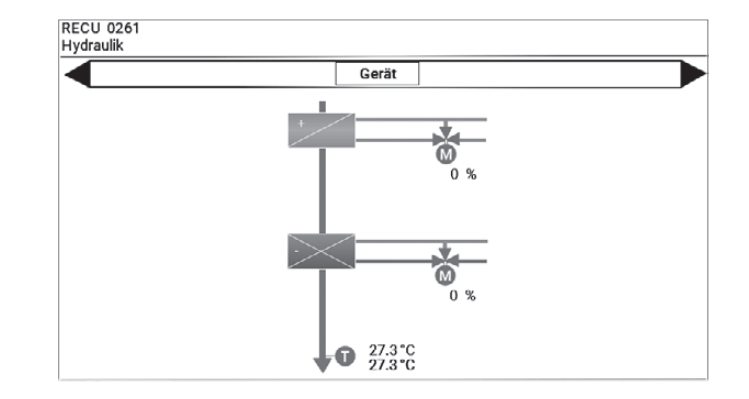

|                                                                                                    | Gerät |                         |
|----------------------------------------------------------------------------------------------------|-------|-------------------------|
| Status Gasheizung:<br>BEREIT<br>Warnung:255<br>Blockierung:255<br>Verriegelung:255<br>(255 = NORMAL) | 0 %   | Betriebszeit:<br>3105 h |

# 7 Alarmi

Svi alarmi se unose u listu alarma i mora ih operater potvrditi. Ovisno o uzroku alarma, automatski se brišu nakon otklanjanja kvara ili je potrebno i otključavanje.

#### 7.1 Obrada alarma

- Dodirnite simbol alarma na bilo kojem zaslonu.
   (Simbol alarma koja treperi označava da postoji nepotvrđeni alarm na popisu alarma.)
  - Pojavljuje se zaslon Popis alarma. Prikazuje sljedeće informacije i gumbe:

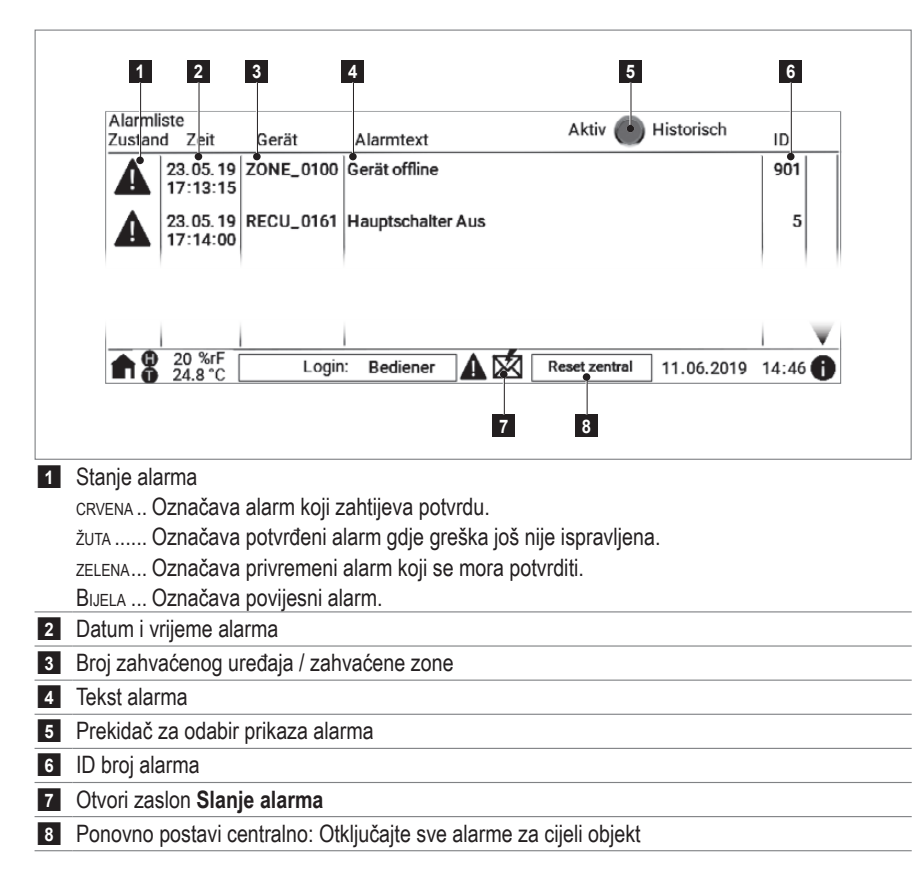

#### Potvrdi alarm

Dodirnite odgovarajući alarm na popisu alarma.

#### Otključaj alarme

- Za cijeli sustav:
  - Pritisnite na prikazu Popis alarma na gumbu 'Poništi centralno'.
- Za 1 pojedinačni uređaj:
  - Dođite do pregleda uređaja odgovarajućeg uređaja.
  - Dodirnite gumb "Poništi lokalno" u podnožju.

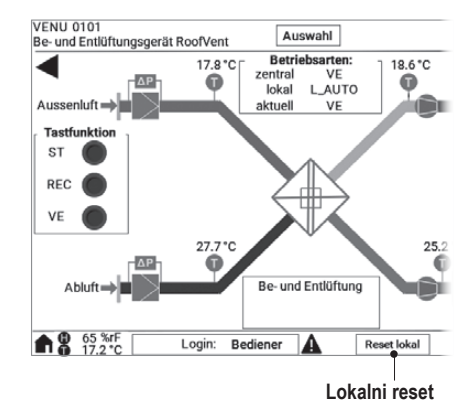

#### 7.2 Slanje alarma

Sustav može slati obavijesti o alarmu putem e-pošte. Ako je potrebno, Hoval servisni tehničar će postaviti adresu e-pošte tijekom puštanja u pogon.

Također možete poslati testna upozorenja na ovu adresu e-pošte:

- dnevno ili tjedno u određeno vrijeme
- jednom po trenutnoj funkciji
- Dodirnite na zaslonu Popis alarma simbol<sup>1</sup>
   Pojavljuje se zaslon Slanje alarma.
- Postavite dan u tjednu i vrijeme.
- Postavite sklopku za izbor na '1'.

Za trenutno slanje testnog upozorenja:

Dodirnite prekidač "Trenutačna funkcija".

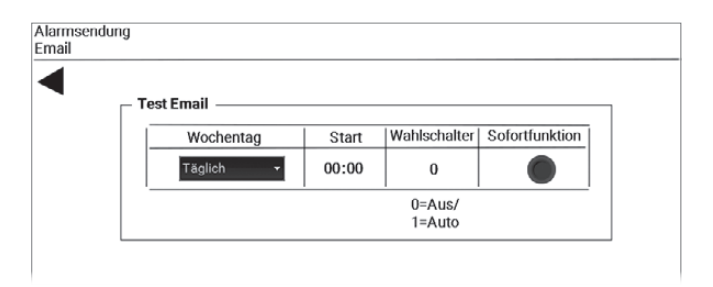

#### 7.3 Popis alarma

U sljedećoj tablici pronaći ćete pregled svih alarma i njihovih uzroka. Kontaktirajte Hoval službu za korisnike kako biste otklonili kvarove.

| ID         | Alarm                                                                                 | Uzrok                                                                        | Reakcija sustava                                                                                                    | Otklanjanje pogreške                                                   |
|------------|---------------------------------------------------------------------------------------|------------------------------------------------------------------------------|----------------------------------------------------------------------------------------------------|------------------------------------------------------------------------|
| 1          | Zaštita od smrzavanja (dovodni zrak)                                                  | Temperatura dovodnog zraka pala je ispod 13 °C.                              | Ventil za miješanje grijanja stalno se otvara.<br>Uključuje se (opcijska) pumpa za grijanje.                                          | Provjerite dovod topline i hidrauliku uređaja, otklonite greške.       |
|            |                                                                                       | Temperatura dovodnog zraka pala je ispod 8 °C.                               | Aktivira se alarm 'Zaštita od smrzavanja<br>(dovodni zrak)'.                                                                          | Otključaj alarm.                                                       |
|            |                                                                                       |                                                                              | Ventil za mijesanje grijanja otvara se 100 %.<br>Uređaj se isključuje.                                                                |                                                                        |
| 2          | Zaštita od smrzavanja (povrat vode)                                                   | Temperatura povrata pala je ispod 15<br>°C.                                  | Ventil za miješanje grijanja stalno se otvara.<br>Uključuje se (opcijska) pumpa za grijanje.                                          |                                                                        |
|            |                                                                                       | Temperatura povrata pala je ispod 7 °C.                                      | Aktivira se alarm 'Zaštita od smrzavanja<br>(povrat vode)'.<br>Ventil za miješanje grijanja otvara se 100 %.<br>Uređaj se isključuje. |                                                                        |
| 3          | Smetnja ventilatora dovodnog zraka 1                                                  | Motor ventilatora je u kvaru ili se uključio                                 | Uređaj se isključuje.                                                                                                    | Ponovno uključite automatski                                           |
| 4          | Smetnja ventilatora dovodnog zraka 2                                                  | pripadajući automatski osigurač.                                             |                                                                                                    | prekidač.                                                              |
| 5          | Glavna sklopka isključena                                                             | Glavna sklopka je u položaju '0'.                                            | -                                                                                                    | Postavite glavni prekidač u položaj<br>'1'.                            |
| 6          | Zaštita od smrzavanja                                                                 | Temperatura nakon registra za grijanje je pala ispod 11 °C.                  | Ventil za miješanje grijanja stalno se otvara.<br>Uključuje se (opcijska) pumpa za grijanje.                                          | Provjerite dovod topline i hidrauliku uređaja, otklonite greške.       |
|            |                                                                                       | Temperatura nakon registra za grijanje je<br>pala ispod 5 °C.                | Aktivira se alarm 'Zaštita od smrzavanja'.<br>Ventil za miješanje grijanja otvara se 100 %.<br>Uređaj se isključuje.                  | Otključaj alarm.                                                       |
| 9          | Jedinica za prisilno isključivanje                                                    | Vanjski signal je aktivirao funkciju<br>prisilnog isključivanja.             | Uređaj se isključuje.                                                                                                    | Isključite vanjski signal.<br>Otključaj alarm.                         |
| 10         | Zona prisilnog isključivanja                                                          | Vanjski signal je aktivirao funkciju<br>prisilnog isključivanja.             | Svi uređaji u zoni se isključuju.                                                                                                    |                                                                        |
| 12         | Kvar ventilatora ispušnog zraka 1                                                     | Motor ventilatora je u kvaru ili se uključio                                 | Uređaj se isključuje.                                                                                                    | Ponovno uključite automatski                                           |
| 13         | Kvar ventilatora ispušnog zraka 2                                                     | pripadajući automatski osigurač.                                             |                                                                                                    | prekidač.                                                              |
| 14         | Kvar senzora sobne temperature<br>1 Kratki spoj                                       | Senzor ili ožičenje ima kratki spoj.                                         | Uređaj se isključuje.                                                                                                    | Uklonite smetnju.<br>Otključaj alarm.                                  |
| 15         | Neispravnost temperaturnog osjetnika u<br>dodatnoj grijaćoj spirali Prekid            | Senzor ili ožičenje ima prekid.                                              |                                                                                                    |                                                                        |
| 200        | Održavanje filtera vanjskog zraka                                                     | Postavljena razlika tlaka za nadzor filtera                                  | -                                                                                                    | Promijeniti filtar.                                                    |
| 201        | Održavanje ispušnog filtra                                                            | prekoračena je više od 2 minute.                                             |                                                                                                    | Otključaj alarm.                                                       |
| 202<br>203 | Servis vanjskog filtera zraka (radni sati)<br>Održavanje filtra ispušnog zraka (radni | Radno vrijeme podsjetnika za održa-<br>vanje je dosegnuto.                   | -                                                                                                    | Provjerite filtere i po potrebi ih<br>promijenite.                     |
| 004        | Sati)                                                                                 | Officer is define a definite to the                                          |                                                                                                    |                                                                        |
| 204        | Servis vanjskog filtera zraka (radni sati)<br>Održavanje filtra ispušnog zraka (radni | stigao je datum podsjetnika za<br>održavanje.                                | _                                                                                                    | provjerite filtere i po potrebi in<br>promijenite.<br>Otkliučaj alarm  |
| 206        | Filtar za održavanje (radni sati)                                                     | Radno vrijeme podsjetnika za održa-<br>vanje je dosegnuto.                   | -                                                                                                    | Provjerite filtere i po potrebi ih<br>promijenite.<br>Otključaj alarm. |
| 207        | Filter za održavanje (godišnji kalendar)                                              | Stigao je datum podsjetnika za<br>održavanje.                                | -                                                                                                    | Provjerite filtere i po potrebi ih<br>promijenite.<br>Otključaj alarm. |
| 208        | Filtar za održavanje                                                                  | Postavljena razlika tlaka za nadzor filtera prekoračena je više od 2 minute. | _                                                                                                    | Promijeniti filtar.<br>Otključaj alarm.                                |
| 218        | Kvar kratkog spoja senzora temperature<br>miješanog zraka                             | Senzor ili ožičenje ima kratki spoj.                                         | Funkcija slobodnog grijanja/hlađenja je<br>blokirana.                                                                                 | Uklonite smetnju.<br>Otključaj alarm.                                  |
| 219        | Kvar senzora temperature miješanog<br>zraka                                           | Senzor ili ožičenje ima prekid.                                              |                                                                                                    |                                                                        |

| ID  | Alarm                                                            | Uzrok                                                                 | Reakcija sustava                                                                                                    | Otklanjanje pogreške                  |  |
|-----|------------------------------------------------------------------|-----------------------------------------------------------------------|----------------------------------------------------------------------------------------------------|---------------------------------------|--|
| 220 | Kvar kratkog spoja senzora temperature dovodnog zraka            | Senzor ili ožičenje ima kratki spoj.                                  | Uređaj prelazi u način rada L_REC i upravlja pomoću temperature odvodnog zraka.                                                                          | Uklonite smetnju.<br>Otključaj alarm. |  |
| 221 | Kvar senzora temperature dovodnog<br>zraka                       | Senzor ili ožičenje ima prekid.                                       | Ako senzor temperature ispušnog zraka istovremeno pokvari, uređaj se isključuje.                                                                         |                                       |  |
| 222 | Kvar kratkog spoja senzora vanjske temperature                   | Senzor ili ožičenje ima kratki spoj.                                  | Sustav nastavlja raditi s vanjskom tempera-<br>turom od 0 °C.                                                                                            | Uklonite smetnju.<br>Otključaj alarm. |  |
| 223 | Prekid senzora vanjske temperature u kvaru                       | Senzor ili ožičenje ima prekid.                                       |                                                                                                    |                                       |  |
| 224 | Kvar kratki spoj osjetnika temperature odvodnog zraka            | Senzor ili ožičenje ima kratki spoj.                                  | Funkcije koje kontrolira ovaj senzor nisu<br>aktivne.                                                                                                    | Uklonite smetnju.<br>Otključaj alarm. |  |
| 225 | Greška senzora temperature odvodnog<br>zraka Prekid              | Senzor ili ožičenje ima prekid.                                       | Ako senzor temperature dovodnog zraka<br>istovremeno pokvari, uređaj se isključuje.                                                                      |                                       |  |
| 226 | Greška senzora temperature ispušnog<br>zraka Kratki spoj         | Senzor ili ožičenje ima kratki spoj.                                  | Funkcije koje kontrolira ovaj senzor nisu<br>aktivne.                                                                                                    | Uklonite smetnju.<br>Otključaj alarm. |  |
| 227 | Kvar senzora temperature ispušnog<br>zraka Prekid                | Senzor ili ožičenje ima prekid.                                       | -                                                                                                    |                                       |  |
| 228 | Kvar osjetnika temperature usisa zraka<br>ERG kratki spoj        | Senzor ili ožičenje ima kratki spoj.                                  |                                                                                                    |                                       |  |
| 229 | Kvar senzora temperature ulaznog zraka ERG prekid                | Senzor ili ožičenje ima prekid.                                       |                                                                                                    |                                       |  |
| 230 | Kvar senzora temperature izlaznog<br>zraka ERG kratki spoj       | Senzor ili ožičenje ima kratki spoj.                                  |                                                                                                    |                                       |  |
| 231 | Kvar senzora temperature izlaznog<br>zraka ERG prekid            | Senzor ili ožičenje ima prekid.                                       |                                                                                                    |                                       |  |
| 232 | Kvar kratkog spoja senzora temperature povrata                   | Senzor ili ožičenje ima kratki spoj.                                  | Uređaj nastavlja raditi s temperaturom<br>povrata od 99 °C. Funkcije koje kontrolira                                                                     | Uklonite smetnju.<br>Otključaj alarm. |  |
| 233 | Kvar senzora povratne temperature<br>Prekid                      | Senzor ili ožičenje ima prekid.                                       | ovaj senzor nisu aktivne.                                                                                                    |                                       |  |
| 234 | Kvar senzora sobne temperature<br>1 Kratki spoj                  | Senzor ili ožičenje ima kratki spoj.                                  | – Ako postoji samo 1 senzor:<br>Svi uređaji u zoni prelaze na način rada                                                                                 | Uklonite smetnju.<br>Otključaj alarm. |  |
| 235 | Kvar senzora sobne temperature<br>1 Prekid                       | Senzor ili ožičenje ima prekid.                                       | L_REC i rade bez sobne temperature.<br>– Ako ima više senzora:<br>Neispravan senzor je skriven. Svi uređaji u<br>zoni koriste vrijednost drugih senzora. |                                       |  |
| 236 | Kvar senzora sobne temperature<br>2 Kratki spoj                  | Senzor ili ožičenje ima kratki spoj.                                  | Neispravan senzor je skriven. Svi uređaji u zoni koriste vrijednost drugih senzora.                                                                      | Uklonite smetnju.<br>Otključaj alarm. |  |
| 237 | Kvar senzora sobne temperature<br>2 Prekid                       | Senzor ili ožičenje ima prekid.                                       | _                                                                                                    |                                       |  |
| 238 | Kvar senzora sobne temperature<br>3 Kratki spoj                  | Senzor ili ožičenje ima kratki spoj.                                  | _                                                                                                    |                                       |  |
| 239 | Kvar senzora sobne temperature<br>3 Prekid                       | Senzor ili ožičenje ima prekid.                                       | _                                                                                                    |                                       |  |
| 240 | Kvar senzora sobne temperature<br>4 Kratki spoj                  | Senzor ili ožičenje ima kratki spoj.                                  |                                                                                                    |                                       |  |
| 241 | Kvar senzora sobne temperature<br>4 Prekid                       | Senzor ili ožičenje ima prekid.                                       |                                                                                                    |                                       |  |
| 280 | Kvar na senzoru kvalitete zraka u<br>prostoriji                  | Senzor ili ožičenje ima smetnju.                                      | U režimu rada AQ svi uređaji u zoni rade u radnom stanju AQ_VE.                                                                                          | Uklonite smetnju.<br>Otključaj alarm. |  |
| 281 | Kvar senzora vlažnosti zraka u prostoriji                        | Senzor ili ožičenje ima smetnju.                                      | Funkcije koje kontrolira ovaj senzor nisu aktivne.                                                                                                    | Uklonite smetnju.<br>Otključaj alarm. |  |
| 282 | Kvar senzora diferencijalnog tlaka ventilatora dovodnog zraka    | Senzor ili ožičenje ili cijevi imaju smetnju.                         | Uređaj nastavlja raditi sa zamjenskom<br>vrijednošću. Funkcije koje kontrolira ovaj                                                                      | Uklonite smetnju.<br>Otključaj alarm. |  |
| 283 | Kvar senzora diferencijalnog tlaka<br>ventilatora ispušnog zraka | Senzor ili ožičenje ili cijevi imaju smetnju.                         | senzor nisu aktivne.                                                                                                    |                                       |  |
| 284 | Kvar toplinske pumpe 1                                           | Kvar toplinske pumpe ili glavni prekidač<br>toplinske pumpe isključen | Kada je vanjska temperatura niska, uređaj se prebacuje u način rada L_REC.                                                                               | Uklonite smetnju.                     |  |

| ID  | Alarm                                                         | Uzrok                                                                                                    | Reakcija sustava                                                                                                    | Otklanjanje pogreške                                                                                        |
|-----|---------------------------------------------------------------|----------------------------------------------------------------------------------------------------|----------------------------------------------------------------------------------------------------|----------------------------------------------------------------------------------------------------|
| 287 | Kvar toplinske pumpe                                          | Pumpa ima smetnju ili se uključio pripa-<br>dajući automatski osigurač.                                                            | Kada je vanjska temperatura niska, uređaj se prebacuje u način rada L_REC.                                                                                                    | Uklonite smetnju.                                                                                           |
| 288 | Kvar rashladne pumpe                                          | Pumpa ima smetnju ili se uključio pripa-<br>dajući automatski osigurač.                                                            | Uređaj nastavlja raditi bez hlađenja.                                                                                                    | Uklonite smetnju.                                                                                           |
| 289 | Poremećaj opskrbe toplinom                                    | Poremećaj opskrbe toplinom                                                                                                    | Kada je vanjska temperatura niska, svi<br>uređaji u zoni se prebacuju u način rada<br>REC.                                                                                                    | Uklonite smetnju.                                                                                           |
| 290 | Neispravnost dovoda hlađenja                                  | Kvar dovoda hladnoće                                                                                                    | Svi uređaji u zoni nastavljaju s radom bez<br>hlađenja.                                                                                                    | Uklonite smetnju.                                                                                           |
| 291 | Kvar pumpe kondenzata                                         | Pumpa ima smetnju ili se uključio pripa-<br>dajući automatski osigurač.                                                            | Uređaj nastavlja raditi bez hlađenja.                                                                                                    | Uklonite smetnju.                                                                                           |
| 293 | Kvar toplinske pumpe 2                                        | Kvar toplinske pumpe ili glavni prekidač toplinske pumpe isključen                                                                 | Kada je vanjska temperatura niska, uređaj<br>se prebacuje u način rada L_REC.                                                                                                    | Uklonite smetnju.                                                                                           |
| 294 | Neispravnost električnog grijača                              | Neispravnost regulatora tiristora                                                                                                  | Električni grijač i toplinska pumpa su<br>zaključani.<br>VENU: Uređaj prelazi u način rada L_REC<br>ako temperatura nakon električnog grijača<br>padne ispod 14 °C.                            | Uklonite smetnju.                                                                                           |
| 295 | Električno grijanje sa sigurnosnim<br>limitatorom temperature | Pregrijavanje registra grijanja > 90 °C                                                                                            | Električni grijač i funkcija automatskog<br>uređaja su zaključani.<br>Uređaj se prebacuje na kontinuirani rad<br>ventilatora dok se mehanički ne otključa<br>sigurnosni limitator temperature. | Obratite se Hoval korisničkoj<br>službi.                                                                    |
| 296 | Praćenje protoka zraka dovodnog zraka                         | Protok je prenizak                                                                                                    | Električni grijač i toplinska pumpa su<br>zaključani.<br>VENU: Uređaj prelazi u način rada L_REC<br>ako temperatura nakon električnog grijača<br>padne ispod 14 °C.                            | Obratite se Hoval korisničkoj<br>službi.                                                                    |
| 297 | Kvar plinskog grijanja                                        | Greška u plinskom kondenzacijskom<br>kotlu (RoofVent <sup>®</sup> ) ili plinskom izmjenji-<br>vaču topline (TopVent <sup>®</sup> ) | Uređaj se isključuje.                                                                                                    | Obratite se Hoval korisničkoj<br>službi.                                                                    |
| 300 | Maksimalna granica sobne temperature                          | Sobna temperatura je premašila maksi-<br>malnu granicu upozorenja.                                                                 | -                                                                                                    | Spustite sobnu temperaturu ispod<br>granice upozorenja ili prilagodite<br>graničnu vrijednost.              |
| 301 | Minimalna granica sobne temperature                           | Sobna temperatura pala je ispod mini-<br>malne granice upozorenja.                                                                 | _                                                                                                    | Podignite sobnu temperaturu iznad<br>granice upozorenja ili prilagodite<br>granicu.                         |
| 302 | Maksimalna granična temperatura<br>dovodnog zraka             | Temperatura dovodnog zraka premašila<br>je maksimalnu granicu upozorenja.                                                          | _                                                                                                    | Uklonite razlog prekoračenja<br>temperature dovodnog zraka ili<br>podesite graničnu vrijednost.             |
| 303 | Min.granična temperatura dovodnog<br>zraka                    | Temperatura dovodnog zraka pala je<br>ispod minimalne granice upozorenja.                                                          | -                                                                                                    | Uklonite razlog pada temperature dovodnog zraka ispod ili podesite graničnu vrijednost.                     |
| 304 | Maksimalno ograničenje vlažnosti u<br>prostoriji              | Vlažnost zraka u prostoriji premašila je<br>maksimalnu granicu upozorenja.                                                         | -                                                                                                    | Spustite vlažnost zraka u prostoriji<br>ispod granice upozorenja ili prila-<br>godite graničnu vrijednost.  |
| 305 | Maks. granični smjer pražnjenja                               | Vlažnost zraka u prostoriji pala je ispod<br>minimalne granice upozorenja.                                                         | -                                                                                                    | Podignite vlažnost zraka u prosto-<br>riji iznad granice upozorenja ili<br>prilagodite graničnu vrijednost. |
| 306 | Maksimalna granica kvalitete zraka u<br>zatvorenom prostoru   | Kvaliteta unutarnjeg zraka premašila je<br>maksimalnu granicu upozorenja.                                                          | -                                                                                                    | Spustite kvalitetu unutarnjeg<br>zraka ispod granice upozorenja ili<br>prilagodite graničnu vrijednost.     |
| 307 | Minimalna granica kvalitete zraka u<br>zatvorenom prostoru    | Kvaliteta zraka u zatvorenom prostoru<br>pala je ispod minimalne granice<br>upozorenja.                                            | -                                                                                                    | Podignite kvalitetu unutarnjeg<br>zraka iznad granice upozorenja ili<br>prilagodite granicu.                |
| 318 | Kvar signala vanjske vlažnosti                                | Senzor ili ožičenje ima smetnju.                                                                                                   | Vrijednost 0,0 je izlazna, odvlaživanje putem ventilacije je blokirano.                                                                                                    | Uklonite smetnju.<br>Otključaj alarm.                                                                       |
| 319 | Kvar vanjskog signala vanjske<br>temperature                  | Senzor ili ožičenje ima smetnju.                                                                                                   | Sustav nastavlja raditi s vanjskom tempera-<br>turom od 0 °C.                                                                                                    | Uklonite smetnju.<br>Otključaj alarm.                                                                       |

| ID  | Alarm                                                                            | Uzrok                                                                                               | Reakcija sustava                                                                       | Otklanjanje pogreške                                                                                  |  |  |  |  |  |
|-----|----------------------------------------------------------------------------------|----------------------------------------------------------------------------------------------------|----------------------------------------------------------------------------------------|----------------------------------------------------------------------------------------------------|--|--|--|--|--|
| 320 | Kvar vanjskog signala zadane vrijednosti ventilatora dovodnog zraka              | Senzor ili ožičenje ima smetnju.                                                                    | Svi uređaji u zoni nastavljaju raditi sa<br>zamjenskom vrijednošću za oba ventilatora. | Uklonite smetnju.                                                                                     |  |  |  |  |  |
| 321 | Greška u vanjskom signalu zadane<br>vrijednosti za ventilator odvodnog zraka     | Senzor ili ožičenje ima smetnju.                                                                    |                                                                                        |                                                                                                    |  |  |  |  |  |
| 322 | Greška u vanjskom signalu zadane<br>vrijednosti za kvalitetu zraka u prostoriji  | Senzor ili ožičenje ima smetnju.                                                                    | Svi uređaji u zoni nastavljaju raditi s unutar-<br>njom zadanom točkom.                | Uklonite smetnju.<br>Otključaj alarm.                                                                 |  |  |  |  |  |
| 323 | Greška u vanjskom signalu zadane<br>vrijednosti za vlažnost zraka u prostoriji   | Senzor ili ožičenje ima smetnju.                                                                    | _                                                                                      |                                                                                                    |  |  |  |  |  |
| 324 | Kvar vanjskog signala zadane vrijednosti<br>Sobna zadana vrijednost dana         | Senzor ili ožičenje ima smetnju.                                                                    | _                                                                                      |                                                                                                    |  |  |  |  |  |
| 325 | Greška u vanjskom signalu zadane<br>vrijednosti<br>Poklopac ispuha/recirkulacije | Senzor ili ožičenje ima smetnju.                                                                    |                                                                                        |                                                                                                    |  |  |  |  |  |
| 326 | Greška u vanjskom signalu načina rada<br>za ventilacijske jedinice               | Senzor ili ožičenje ima smetnju.                                                                    | Svi uređaji u zoni prelaze na način rada<br>REC.                                       | Uklonite smetnju.<br>Otključaj alarm.                                                                 |  |  |  |  |  |
| 327 | Greška u vanjskom signalu načina rada<br>za uređaje za dovod zraka               | Senzor ili ožičenje ima smetnju.                                                                    |                                                                                        |                                                                                                    |  |  |  |  |  |
| 328 | Greška u vanjskom signalu načina rada<br>za jedinice s recirkulacijom zraka      | Senzor ili ožičenje ima smetnju.                                                                    |                                                                                        |                                                                                                    |  |  |  |  |  |
| 329 | Rasterećenje                                                                     | Vanjski signal je aktivirao funkciju rasterećenja.                                                  | Svi uređaji prelaze u način rada koji je definiran za rasterećenje.                    | Isključite vanjski signal.                                                                            |  |  |  |  |  |
| 600 | Greška povratne veze ventil grijanja                                             | Ventil se zaglavio ili je aktuator                                                                  | -                                                                                      | Nepovratni ventil i pogon meha-                                                                       |  |  |  |  |  |
| 601 | Greška povratne veze ventila za<br>hlađenje                                      | neispravan ili je potrebna ručna<br>intervencija.                                                   |                                                                                        | nički i električni, otkloniti kvarove.<br>Otključaj alarm.                                            |  |  |  |  |  |
| 602 | Greška povratne veze zaklopka vanj-<br>skog zraka                                | Zaklopka je zapela ili je aktuator<br>neispravan ili je potrebna ručna                              | -                                                                                      | Mehanički i električni provjeriti<br>klapnu i pokretač, otkloniti kvarove.                            |  |  |  |  |  |
| 603 | Kvar povratne sprege premosnice                                                  | intervencija.                                                                                       |                                                                                        | Otključaj alarm.                                                                                      |  |  |  |  |  |
| 605 | Pogreška povratne informacije recirkula-<br>cijske zaklopke                      |                                                                                                    |                                                                                        |                                                                                                    |  |  |  |  |  |
| 606 | Pokretač greške povratne veze<br>Air-Injector                                    | Injektor zraka je zaglavljen ili je aktu-<br>ator neispravan ili je potrebna ručna<br>intervencija. | -                                                                                      | Provjerite mehanički i električni<br>mlaznicu zraka i pokretač, otklonit<br>kvar.<br>Otključaj alarm. |  |  |  |  |  |
| 607 | Greška povratne veze crpke grijanja                                              | Kontrola za povratne informacije ima                                                                | -                                                                                      | Uklonite smetnju.                                                                                     |  |  |  |  |  |
| 608 | Kvar povratne informacije pumpe za<br>hlađenje                                   | grešku ili je ručna intervencija na<br>čekanju.                                                     |                                                                                        | Otključaj alarm.                                                                                      |  |  |  |  |  |
| 610 | Greška povratne veze stupnjeva elek-<br>trično grijanje                          |                                                                                                    |                                                                                        |                                                                                                    |  |  |  |  |  |
| 613 | Greška povratne veze preklopnih ventila<br>za grijanje                           |                                                                                                    |                                                                                        |                                                                                                    |  |  |  |  |  |
| 614 | Greška povratne veze, preklopni ventili,<br>hlađenje                             |                                                                                                    |                                                                                        |                                                                                                    |  |  |  |  |  |
| 700 | Pogreška kontrole temperature<br>dovodnog zraka                                  | Stvarna vrijednost više nije u defini-<br>ranom rasponu oko zadane vrijednosti.                     | -                                                                                      | Obratite se Hoval korisničkoj<br>službi.                                                              |  |  |  |  |  |
| 701 | Greška u regulaciji sobne temperature                                            |                                                                                                    |                                                                                        |                                                                                                    |  |  |  |  |  |
| 702 | Pogreška kontrole kvalitete zraka                                                |                                                                                                    |                                                                                        |                                                                                                    |  |  |  |  |  |
| 703 | Pogreška kontrole protoka dovodnog<br>zraka                                      |                                                                                                    |                                                                                        |                                                                                                    |  |  |  |  |  |
| 704 | Pogreška kontrole protoka ispušnog<br>zraka                                      |                                                                                                    |                                                                                        |                                                                                                    |  |  |  |  |  |
| 721 | Način lokalne zaštite L_REC aktivan                                              | Zaštitni način je aktiviran kao rezultat drugog alarma.                                             | Uređaj nastavlja raditi u načinu zaštite<br>L_REC.                                     | Uklonite smetnju.                                                                                     |  |  |  |  |  |
| 722 | Način središnje zaštite REC aktivan                                              | Zaštitni način je aktiviran kao rezultat drugog alarma.                                             | Svi uređaji u zoni nastavljaju raditi u režimu REC zaštite.                            | Uklonite smetnju.                                                                                     |  |  |  |  |  |
| 723 | Operacija u hitnim slučajevima aktivna                                           | Vanjski signal je aktivirao funkciju<br>rasterećenja                                                | Uređaj radi u načinu rada u nuždi.                                                     | Isključite vanjski signal.                                                                            |  |  |  |  |  |

| ID  | Alarm                                                | Uzrok                                                                                                    | Reakcija sustava                                                                                               | Otklanjanje pogreške                                                                                                    |  |  |  |  |  |  |
|-----|------------------------------------------------------|----------------------------------------------------------------------------------------------------|----------------------------------------------------------------------------------------------------|----------------------------------------------------------------------------------------------------|--|--|--|--|--|--|
| 724 | Oporaba energije od odleđivanja                      | Zbog stvaranja leda, razlika tlaka<br>u pločastom izmjenjivaču topline je<br>prevelika.                                                    | Jedinica radi u načinu rada 'lokalni ispušni<br>zrak' (L_EA) dok se led ne otopi (najmanje<br>10 min).         | Ako se uređaj ne vrati u auto-<br>matski način rada najkasnije nakon<br>1 sata: Isključite uređaj (L_OFF) i<br>obratite se Hoval korisničkoj službi.                                           |  |  |  |  |  |  |
| 725 | Opasnost od zaleđivanja kondenza-<br>torske jedinice | Monitor zaleđivanja toplinske crpke<br>otkrio je velik broj procesa odmrzavanja.                                                           | _                                                                                                    | Opasnost od oštećenja uređaja<br>zbog stvaranja sloja leda.<br>Provjerite jedinicu kondenzatora i<br>uklonite led.<br>U slučaju ponovljene pojave:<br>Obratite se Hoval korisničkoj<br>službi. |  |  |  |  |  |  |
| 900 | Zona izvan mreže                                     | Više nema komunikacije s ovom zonom.                                                                                                    | Svi uređaji u zoni rade u offline modu. Online<br>funkcije nisu aktivne.                                       | <ul> <li>Provjerite IP mrežu.</li> <li>Uklonite smetnju.</li> </ul>                                                                                                    |  |  |  |  |  |  |
| 901 | Uređaj je izvan mreže                                | Više nema komunikacije s ovim                                                                                                    | Uređaj radi u offline načinu rada s unaprijed                                                                  | Provjerite ožičenje.                                                                                                    |  |  |  |  |  |  |
| 902 | Recirkulacijska jedinica izvan mreže                 | uređajem.                                                                                                    | definiranim parametrima.<br>Online funkcije nisu aktivne.<br>Funkcija zaštite od smrzavanja nije<br>zajamčena. | Uklonite smetnju.                                                                                                    |  |  |  |  |  |  |
| 903 | data point forced                                    | Postoji ručna intervencija na podat-<br>kovnoj točki.                                                                                      | Sustav ili uređaj radi s prisilnom podat-<br>kovnom točkom.                                                    | Obratite se Hoval korisničkoj službi.                                                                                                    |  |  |  |  |  |  |
| 905 | Upravljački uređaj izvan mreže                       | Više nema komunikacije s ovim<br>uređajem.                                                                                                 | Nisu sve funkcije aktivne.                                                                                     | Provjerite ožičenje.<br>Uklonite smetnju.                                                                                                    |  |  |  |  |  |  |
| 906 | testno upozorenje                                    | Probni alarm poslan je kao e-poruka.                                                                                                    | _                                                                                                    | -                                                                                                    |  |  |  |  |  |  |
| 907 | Proširenje izvan mreže                               | Više nema komunikacije s ovim<br>regulatorom                                                                                               | Nisu sve funkcije aktivne.                                                                                     | Obratite se Hoval korisničkoj službi.                                                                                                    |  |  |  |  |  |  |
| 908 | Kvar univerzalnog I/O priključka                     | Došlo je do poremećaja signala na spoju                                                                                                    | Nisu sve funkcije aktivne.                                                                                     | Obratite se Hoval korisničkoj                                                                                                    |  |  |  |  |  |  |
| 909 | Greška Proširenje univerzalnog<br>I/O-porta 1        | regulatora.                                                                                                    |                                                                                                    | službi.                                                                                                    |  |  |  |  |  |  |
| 910 | Neispravnost proširenja univerzalnog<br>I/O porta 2  |                                                                                                    |                                                                                                    |                                                                                                    |  |  |  |  |  |  |
| 911 | Potrebna zamjena baterije                            | Puffer baterija je prazna.                                                                                                    | Datum počinje netočno nakon nestanka struje.                                                                   | Točan datum.<br>Obratite se Hoval korisničkoj<br>službi.                                                                                                    |  |  |  |  |  |  |
| 912 | BACnet Client izvan mreže                            | Klijent nije komunicirao sa zonskim kontrolerom 300 s.                                                                                     | Sustav nastavlja raditi sa zadnjim primljenim vrijednostima.                                                   | Provjerite BACnet komunikaciju.<br>Uklonite smetnju.                                                                                                    |  |  |  |  |  |  |
| 913 | Plinsko grijanje izvan mreže                         | Nema komunikacije s regulacijom<br>plamenika (prekinuto ožičenje,<br>neispravan osigurač regulacije plame-<br>nika, uređaj bez napajanja). | Uređaj se isključuje.                                                                                          | Provjerite ožičenje i kontrole<br>plamenika.<br>Uklonite smetnju.<br>Otključaj alarm.                                                                                                    |  |  |  |  |  |  |

# 8 Podesivi parametri

Sljedeći popis prikazuje parametre koji se mogu postaviti na radnoj razini:

| Parametri                                                                            | Područje podešenja                              | Standardna<br>vrijednost | Jedi-<br>nica | Poglavlje |
|--------------------------------------------------------------------------------------|-------------------------------------------------|--------------------------|---------------|-----------|
| Prekidač načina rada VENU ventilacijska jedinica                                     | ST   VE   VEL   AQ   REC   SA   EA   EXT   AUTO | ST                       | -             | 3.3       |
| Prekidač načina rada REMU jedinica dovodnog zraka                                    | ST   REC   REC1   SA1   SA2   EXT   AUTO        | ST                       | -             | 3.3       |
| Prekidač načina rada RECU jedinica za recirkulaciju zraka                            | ST   REC   REC1   EXT   AUTO                    | ST                       | -             | 3.3       |
| Prekidač za odabir destratifikacije                                                  | Isključeno   Trajno   Senzor temperature        | Isključeno               | _             | 3.3       |
| Destratifikacija histereze uključivanja                                              | 3 10                                            | 4                        | K             | 3.3       |
| Traianie privremene ST operacije                                                     | 1 9999                                          | 30                       | min           | 3.4       |
| Traianie privremenog rada REC-a                                                      | 19999                                           | 30                       | min           | 3.4       |
| Trajanje privremenog rada VE                                                         | 1 9999                                          | 30                       | min           | 3.4       |
| Tjedni kalendar ventilacijskih jedinicaa                                             | 50 unosa<br>ST   REC   SA   EA   VE   VEL   AQ  | _                        | _             | 3.5       |
| Jedinica dovodnog zraka prema tjednom kalendaru                                      | 50 unosa<br>ST   REC   REC1   SA1   SA2         | -                        | -             | 3.5       |
| Jedinica recirkulacije prema tjednom kalendaru                                       | 50 unosa<br>ST   REC   REC1                     | -                        | -             | 3.5       |
| Tjedni mjerač vremena omogućuje noćno hlađenje                                       | 5 unosa                                         | Pon-ned /<br>20:00-06:00 | -             | 3.5       |
| Pumpa za grijanje na tjednom satu                                                    | 1 unos                                          | Pon-ned /<br>12:00-12:02 | -             | 3.5       |
| Wochenuhr Pumpenkick Kühlpumpe                                                       | 1 unos                                          | Pon-ned /<br>12:00-12:02 | -             | 3.5       |
| kalendar praznika                                                                    | 15 unosa<br>ST   REC                            | _                        | -             | 3.5       |
| Zadana vrijednost sobne temperature dan                                              | 5.0 40.0                                        | 21                       | °C            | 3.6       |
| Ciljana vlažnost zraka u prostoriji                                                  | 0 100                                           | 55                       | %rv           | 3.6       |
| Zadana vrijednost kvalitete zraka u zatvorenom prostoru                              | 250 2000                                        | 800                      | ppm           | 3.6       |
| Alarm minimalna sobna temperatura                                                    | 5 60                                            | 5                        | °C            | 3.7       |
| Alarm za maksimalno ograničenje sobne temperature                                    | 5 60                                            | 55                       | °C            | 3.7       |
| Alarm minimalna granična vrijednost vlažnosti zraka u prostoriji                     | 0 100                                           | 0                        | %rv           | 3.7       |
| Alarm maks. ograničenje vlage u prostoriji                                           | 0 100                                           | 100                      | %rv           | 3.7       |
| Alarm za kvalitetu unutarnjeg zraka Min. ograničenje                                 | 0 2000                                          | 0                        | ppm           | 3.7       |
| Alarm za kvalitetu unutarnjeg zraka Maksimalno ograničenje                           | 0 2000                                          | 2000                     | ppm           | 3.7       |
| Zaštita od pregrijavanja zadane vrijednosti sobne temperature                        | 5.0 40.0                                        | 25                       | °C            | 3.8       |
| Zadana vrijednost sobne temperature Zaštita od hlađenja                              | 5.0 40.0                                        | 19                       | °C            | 3.8       |
| Histerezna zaštita od pregrijavanja                                                  | 0.5 9.9                                         | 1                        | K             | 3.8       |
| Histerezna zaštita od hlađenja                                                       | 0.5 9.9                                         | 1                        | K             | 3.8       |
| Spajanje prekidača za izbor uređaja za recirkulaciju zraka                           | Isključeno   Auto                               | Auto                     | -             | 3.8       |
| Prekidač za izbor noćnog hlađenja                                                    | Isključeno   Auto                               | Auto                     | -             | 3.8       |
| Zadana vrijednost sobne temperature za noćno hlađenje                                | 15 50                                           | 21                       | °C            | 3.8       |
| Zadana vrijednost protoka volumena noćnog hlađenja                                   | 50 100                                          | 100                      | %             | 3.8       |
| Početna točka kompenzacije 1 vanjska temperatura (zima)                              | -50 50                                          | -10                      | °C            | 3.9       |
| Točka zaustavljanja kompenzacije 1 vanjska temperatura (zima)                        | -50 50                                          | -15                      | °C            | 3.9       |
| Početna točka kompenzacije 2 vanjske temperature (ljeto)                             | 0 50                                            | 26                       | °C            | 3.9       |
| Točka zaustavljanja kompenzacije 2 vanjska temperatura (lieto)                       | 0 50                                            | 32                       | °C            | 3.9       |
| Naknadna vrijednost zima                                                             | 0 15                                            | 0                        | K             | 3.9       |
| Naknadna vrijednost ljetna                                                           | 0 15                                            | 4                        | K             | 3.9       |
| Zadana vrijednost dovodnog zraka (WMin) - minimalna vrijed-<br>nost 1 (vanjski zrak) | -50 50                                          | 5                        | °C            | 3.9       |
| Zadana vrijednost dovodnog zraka (WMin) - minimalna vrijed-<br>nost 2 (vanjski zrak) | -50 50                                          | 15                       | °C            | 3.9       |
| Zadana vrijednost dovodnog zraka (WMin) - minimalna vrijed-<br>nost 1 (dovodni zrak) | 12 30                                           | 18                       | °C            | 3.9       |

| Parametri                                                                                    | Područje podešenja                                  | Standardna<br>vrijednost | Jedi-<br>nica | Poglavlje     |  |
|----------------------------------------------------------------------------------------------|-----------------------------------------------------|--------------------------|---------------|---------------|--|
| Zadana vrijednost dovodnog zraka (WMin) - minimalna vrijed-<br>nost 2 (dovodni zrak)         | 12 30                                               | 17                       | °C            | 3.9           |  |
| Zadana vrijednost dovodnog zraka (WMax)                                                      | 15 60                                               | 40                       | °C            | 3.9           |  |
| Prekidač za odabir sobne temperature podešavanje volumena protoka                            | Isključeno   Auto                                   | Auto                     | -             | 3.10          |  |
| Prekidač za automatsko podešavanje protoka volumena AQ                                       | Isključeno   Auto                                   | Auto                     | -             | 3.10          |  |
| Prekidač odabira glavna zona odabira za centralno upravljanje                                | Manu   Auto                                         | Auto                     | -             | 3.10          |  |
| Izbor glavne zone za centralni rad                                                           | 1 64                                                | Vlastita adresa          | -             | 3.10          |  |
| Zadana vrijednost ventilatora dovodnog zraka jedinice za<br>obradu zraka SA način            | 1 = MIN   100 = MAX                                 | 1                        | %             | 3.10          |  |
| Ventilator zadane vrijednosti ispušnog zraka EA način rada                                   | 1 = MIN   100 = MAX                                 | 1                        | %             | 3.10          |  |
| Prekidač za izbor optimizacije grijanja                                                      | Isključeno   Uključeno                              | Uključeno                | -             | 3.10          |  |
| Prekidač za odabir optimizacije hlađenja                                                     | Isključeno   Uključeno                              | Uključeno                | -             | 3.10          |  |
| Prekidač za odabir BACnet nadzora                                                            | Isključeno   Uključeno                              | Uključeno                | _             | 3.10          |  |
| Prag vanjske temperature navigirajte na otpuštanje hlađenja                                  | 1 50                                                | 15                       | °C            | 3.10          |  |
| Prekidač za odabir postotka vanjskog zraka                                                   | Fiks   Var                                          | Fiks                     | _             | 3.10          |  |
| Eksterna zadana vrijednost udjela svježeg zraka                                              | 0 100                                               | 10                       | %             | 3.10          |  |
| Funkcija vrata s pragom za vanjsku temperaturu                                               | -99 99                                              | 10                       | °C            | 3.10          |  |
| Početna točka kompenzacije 1 sobna temperatura (vlažnost)                                    | 0 50                                                | 20                       | °C            | 3.11          |  |
| Točka zaustavljanja kompenzacije 1 sobna temperatura<br>(vlažnost)                           | 0 50                                                | 32                       | °C            | 3.11          |  |
| Kompenzacija povećanja zadane vrijednosti za vlažnost zraka u prostorijia                    | -40 0                                               | 0                        | %rv           | 3.11          |  |
| Prekidač za odabir odvlaživanja                                                              | Isključeno   Ventilacija   odvlaživanje   automobil | Isključeno               | _             | 3.11          |  |
| Prekidač za odabir odvlaživanja s ventilacijom                                               | Isključeno   Ventilacija i odzračivanje             | Isključeno               | _             | 3.11          |  |
| Vrijeme/trajanje funkcije prekidača odabira kod promjene<br>načina rada upravljačke jedinice | Privremeno   Dugotrajno                             | Privremeno               | -             | 3.12          |  |
| Radna vrijednost zadane vrijednosti kada radna jedinica promijeni način rada                 | 1 999                                               | 2                        | h             | 3.12          |  |
| Prekidač za odabir lokalnog načina rada VENU                                                 | L_OFF   L_REC   L_SA   L_EA   L_VE   L_AUTO         | L_AUTO                   | -             | 4.3           |  |
| Prekidač za odabir načina rada dizalice topline                                              | hlađenje   grijanje   auto                          | Auto                     | -             | 4.3, 6.3      |  |
| Zadana vrijednost ventilatora dovodnog zraka svi lokalni načini rada                         | 0 100                                               | 1                        | %             | 4.4           |  |
| Zadana vrijednost ventilatora ispušnog zraka svi lokalni načini rada                         | 0 100                                               | 1                        | %             | 4.4           |  |
| Lokalna zadana temperatura zraka                                                             | 10 50                                               | 21                       | °C            | 4.4, 5.4, 6.4 |  |
| Temperatura dovodnog zraka alarma min. ograničenje                                           | 0 70                                                | 5                        | °C            | 4.4, 5.4, 6.4 |  |
| Temperatura dovodnog zraka alarma maks. ograničenje                                          | 0 70                                                | 60                       | °C            | 4.4, 5.4, 6.4 |  |
| Izbornik funkcije AUTO-ECO                                                                   | Isključeno   Auto                                   | Isključeno               | -             | 4.4           |  |
| Radni sati održavanje filtra vanjskog zraka                                                  | 0 99999                                             | 3000                     | h             | 4.5           |  |
| Radni sati održavanje filtra ispušni zrak                                                    | 0 99999                                             | 3000                     | h             | 4.5           |  |
| Funkcija kalendara održavanje filtra vanjskog zraka                                          | 5 unosa                                             | -                        | -             | 4.5           |  |
| Funkcija kalendara održavanje filtra ispušni zrak                                            | 5 unosa                                             | -                        | -             | 4.5           |  |
| Početna točka sobne temperature za ljetnu smjenu                                             | 20 40                                               | 40                       | °C            | 4.7, 5.7, 6.7 |  |
| Min. granični smjer pražnjenja                                                               | 0 100                                               | 0                        | %             | 4.7, 5.7, 6.7 |  |
| Maks. granični smjer pražnjenja                                                              | 0 100                                               | 100                      | %             | 4.7, 5.7, 6.7 |  |
| REMU prekidač za odabir lokalnog načina rada                                                 | L_OFF   L_REC1   L_REC   L_SA1   L_SA2  <br>L_AUTO  | L_AUTO                   | -             | 5.3           |  |
| Lokalna zadana vrijednost udjela svežeg zraka                                                | 0 100                                               | 10                       | %             | 5.4           |  |
| Radni sati filter održavanje filtra                                                          | 0 99999                                             | 3000                     | h             | 5.5, 6.5      |  |
| Filtar održavanja kalendarske funkcije                                                       | 5 unosa                                             | -                        | _             | 5.5, 6.5      |  |
| Prekidač za odabir lokalnog načina rada RECU                                                 | L_OFF   L_REC1   L_REC2   L_DOOR   L_AUTO           | L_AUTO                   | -             | 6.3           |  |
| Naknadni rad DOOR                                                                            | 0 999                                               | 60                       | S             | 6.4           |  |
| Testni alarm tjednog kalendara                                                               | 1 unos                                              | Ponedjeljak / 12:00      | -             | 7.2           |  |
| Testirajte prekidač za odabir alarma                                                         | Isključeno   Auto                                   | Isključeno               | _             | 7.2           |  |

|      | <br> |  | <br> | <br> | <br> |      |      | <br> | <br> | <br> |      | <br> | <br> | <br>  |      | <br>  |               |
|------|------|--|------|------|------|------|------|------|------|------|------|------|------|-------|------|-------|---------------|
|      |      |  |      |      |      |      |      |      |      |      |      |      |      |       |      |       |               |
|      |      |  |      |      |      |      |      |      |      |      |      |      |      |       |      |       |               |
| <br> |      |  | <br> |      | <br> |      |      | <br> | <br> |      |      | <br> | <br> | <br>_ |      | <br>_ |               |
|      |      |  |      |      |      |      |      |      |      |      |      |      |      |       |      |       |               |
|      |      |  |      |      |      |      |      |      |      |      |      |      |      |       |      |       |               |
|      |      |  |      |      |      |      |      |      |      |      |      |      |      |       |      |       | —             |
|      |      |  |      |      |      |      |      |      |      |      |      |      |      |       |      |       |               |
|      |      |  |      |      |      |      |      |      |      |      |      |      |      |       |      |       |               |
|      |      |  |      |      |      |      |      |      |      |      |      |      |      |       |      |       |               |
|      |      |  |      |      |      |      |      |      |      |      |      |      |      |       |      |       |               |
|      |      |  |      | <br> |      |      |      |      |      |      |      |      |      |       |      | <br>  |               |
|      |      |  |      |      |      |      |      |      |      |      |      |      |      |       |      |       |               |
|      |      |  |      |      |      |      |      |      |      |      |      |      |      |       |      |       |               |
|      |      |  |      |      |      |      | <br> |      |      |      |      | <br> |      | <br>  |      | <br>  | +             |
|      |      |  |      |      |      |      |      |      |      |      |      |      |      |       |      |       |               |
|      |      |  |      |      |      |      |      |      |      |      |      |      |      |       |      |       |               |
|      |      |  |      |      |      |      |      |      |      |      |      |      |      |       |      |       | -             |
|      |      |  |      |      |      |      |      |      |      |      |      |      |      |       |      |       |               |
|      |      |  |      |      |      |      |      |      |      |      |      |      |      |       |      |       |               |
|      |      |  |      |      |      |      |      |      |      |      |      |      |      |       |      |       | $\neg$        |
|      |      |  |      |      |      |      |      |      |      |      |      |      |      |       |      |       | +             |
|      |      |  |      |      |      |      |      |      |      |      |      |      |      |       |      |       |               |
|      |      |  |      |      |      |      |      |      |      |      |      |      |      |       |      |       |               |
|      |      |  |      |      |      |      |      |      |      |      |      |      |      |       |      |       |               |
| <br> | <br> |  | <br> | <br> | <br> | <br> | <br> | <br> | <br> | <br> | <br> | <br> | <br> | <br>  |      | <br>  |               |
|      |      |  |      |      |      |      |      |      |      |      |      |      |      |       |      |       |               |
|      |      |  |      |      |      |      |      |      |      |      |      |      |      |       |      |       |               |
| <br> |      |  | <br> |      |      |      |      |      |      |      |      |      |      | <br>_ |      | <br>  | -             |
|      |      |  |      |      |      |      |      |      |      |      |      |      |      |       |      |       |               |
|      |      |  |      |      |      |      |      |      |      |      |      |      |      |       |      |       |               |
|      |      |  |      |      |      |      |      |      |      |      |      |      |      |       |      |       |               |
|      |      |  |      |      |      |      |      |      |      |      |      |      |      |       |      |       |               |
|      | <br> |  |      |      | <br> |      |      | <br> | <br> | <br> |      | <br> | <br> | <br>  |      | <br>  |               |
|      |      |  |      |      |      |      |      |      |      |      |      |      |      |       |      |       |               |
|      |      |  |      |      |      |      |      |      |      |      |      |      |      |       |      |       |               |
|      |      |  |      |      |      |      | <br> |      |      |      |      |      |      |       | <br> | <br>  | +             |
|      |      |  |      |      |      |      |      |      |      |      |      |      |      |       |      |       |               |
|      |      |  |      |      |      |      |      |      |      |      |      |      |      |       |      |       |               |
|      |      |  |      |      |      |      |      |      |      |      |      |      |      |       |      |       | +             |
|      |      |  |      |      |      |      |      |      |      |      |      |      |      |       |      |       | _             |
|      |      |  |      |      |      |      |      |      |      |      |      |      |      |       |      |       |               |
|      |      |  |      |      |      |      |      |      |      |      |      |      |      |       |      |       |               |
|      |      |  |      |      |      |      |      |      |      |      |      |      |      |       |      |       | -             |
|      |      |  |      |      |      |      |      |      |      |      |      |      |      |       |      | <br>  | $\rightarrow$ |
|      |      |  |      |      |      |      |      |      |      |      |      |      |      |       |      |       |               |
|      |      |  |      |      |      |      |      |      |      |      |      |      |      |       |      |       |               |
|      |      |  |      |      |      |      |      |      |      |      |      |      |      |       | <br> | <br>  | +             |
|      |      |  |      |      |      |      |      |      |      |      |      |      |      |       |      |       |               |
|      |      |  |      |      |      |      |      |      |      |      |      |      |      |       |      |       |               |
|      |      |  |      |      |      |      |      |      |      |      |      |      |      |       |      |       | $\uparrow$    |
|      |      |  |      |      |      |      |      |      |      |      |      |      |      |       |      |       | $\rightarrow$ |
|      |      |  |      |      |      |      |      |      |      |      |      |      |      |       |      |       |               |
|      |      |  |      |      |      |      |      |      |      |      |      |      |      |       |      |       |               |
|      |      |  |      |      |      |      |      |      |      |      |      |      |      |       |      |       | -             |
|      | <br> |  |      |      | <br> |      | <br> |      |      | <br> |      | <br> | <br> | <br>  |      | <br>  | _             |
|      |      |  |      |      |      |      |      |      |      |      |      |      |      |       |      |       |               |
|      |      |  |      |      |      |      |      |      |      |      |      |      |      |       |      |       | $\neg$        |
|      |      |  |      |      |      |      |      |      |      |      |      |      |      |       |      | <br>  | -             |
| 1 I  |      |  |      |      |      |      |      |      |      |      |      |      |      |       |      |       |               |

#### International

Hoval Aktiengesellschaft 9490 Vaduz Liechtenstein Tel. +423 399 24 00 info.klimatechnik@hoval.com www.hoval.com

#### Hrvatska i

Bosna i Hercegovina Hoval d.o.o. Puškarićeva 11E 10 250 Lučko Hrvatska Tel. +385 1 4666 376 hoval.hr@hoval.com www.hoval.hr